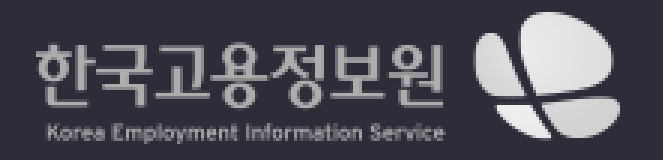

# 청년내일채움공제 사용자 매뉴얼\_개인(청년)

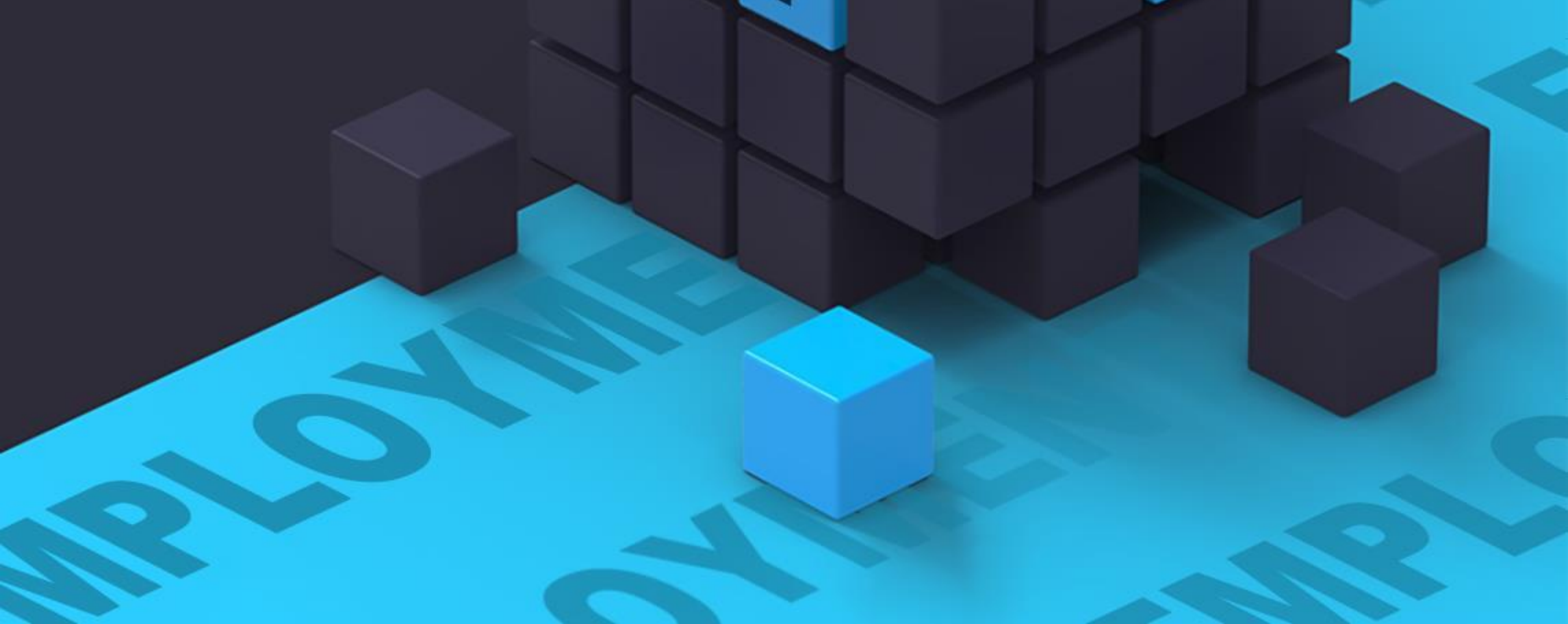

5

## 목 차

1. 홈페이지 접속 및 로그인

| 1.1. 청내공 홈페이지 접속 | 4   |
|------------------|-----|
| 1.2. 로그인 접속      | 5-7 |

## 2. 사업소개

| 2.1. 사업 |  | 9 |
|---------|--|---|
|---------|--|---|

## 3. 운영기관

| 3.1. | 운영기관 부 | 목록 |                                         | 11 |
|------|--------|----|-----------------------------------------|----|
| 3.2. | 운영기관 성 | 상세 | ••••••••••••••••••••••••••••••••••••••• | 12 |

## 4. 알림마당

| 4.1.   | 공지사항    | 14-15 |
|--------|---------|-------|
| 4.2. 7 | 자주하는 질문 | 16    |
| 4.3.   | 서식자료실   | 17-18 |

## 5. 마이페이지

| 5.1. 개인 홈    | . 20    |
|--------------|---------|
| 5.2. 나의정보관리  | . 21-22 |
| 5.3. 나의참여현황  | . 23-26 |
| 5.4. 증명서발급현황 | 27      |

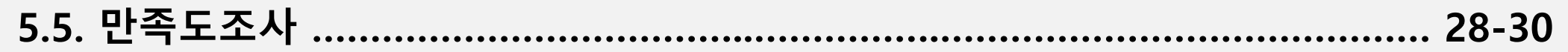

## 6. 개인참여신청

6.1. 개인참여신청 ...... 32-37

| 6.2. | 신청상태별 | 현황표시 |  | 38-41 |
|------|-------|------|--|-------|
|------|-------|------|--|-------|

# 1. 홈페이지 접속 및 로그인 1.1. 청내공 홈페이지 접속 1.2. 로그인 접속

## 1.1. 청내공 홈페이지 접속

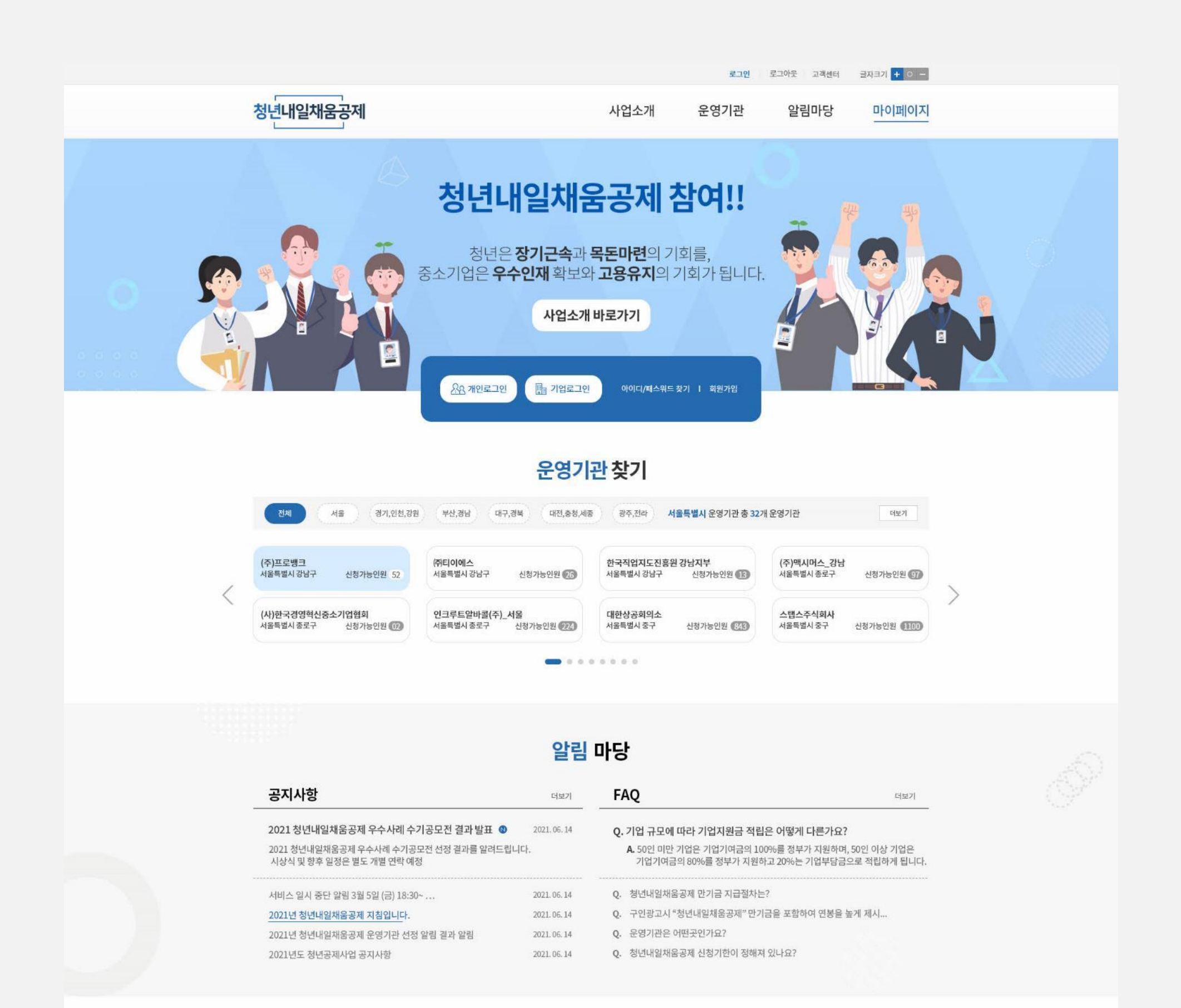

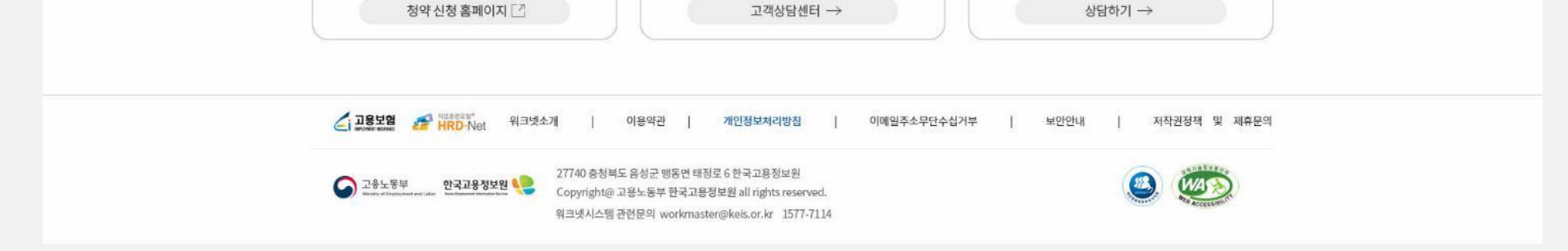

통합콜센터

평일 09:00 ~ 18:00 1350 (유료) 상담문의(국번없이)

👜 청년정책실시간상담

청년정책 전문가와 카카오톡 1:1 상담

## [설명]

청년내일채움공제(이하 청내공) 메인페이지 화면입니다.

청년내일채움공제 청약신청

청약신청은 내임채움공제 홈페이지에서!

#### [기능 설명]

각 GNB, 메인배너, 로그인영역, 운영기관찾기, 알림마당, 배너영역, 푸터로 구성되어있습니다.

## 1.2. 로그인 접속 1.2.1. 로그인 접속

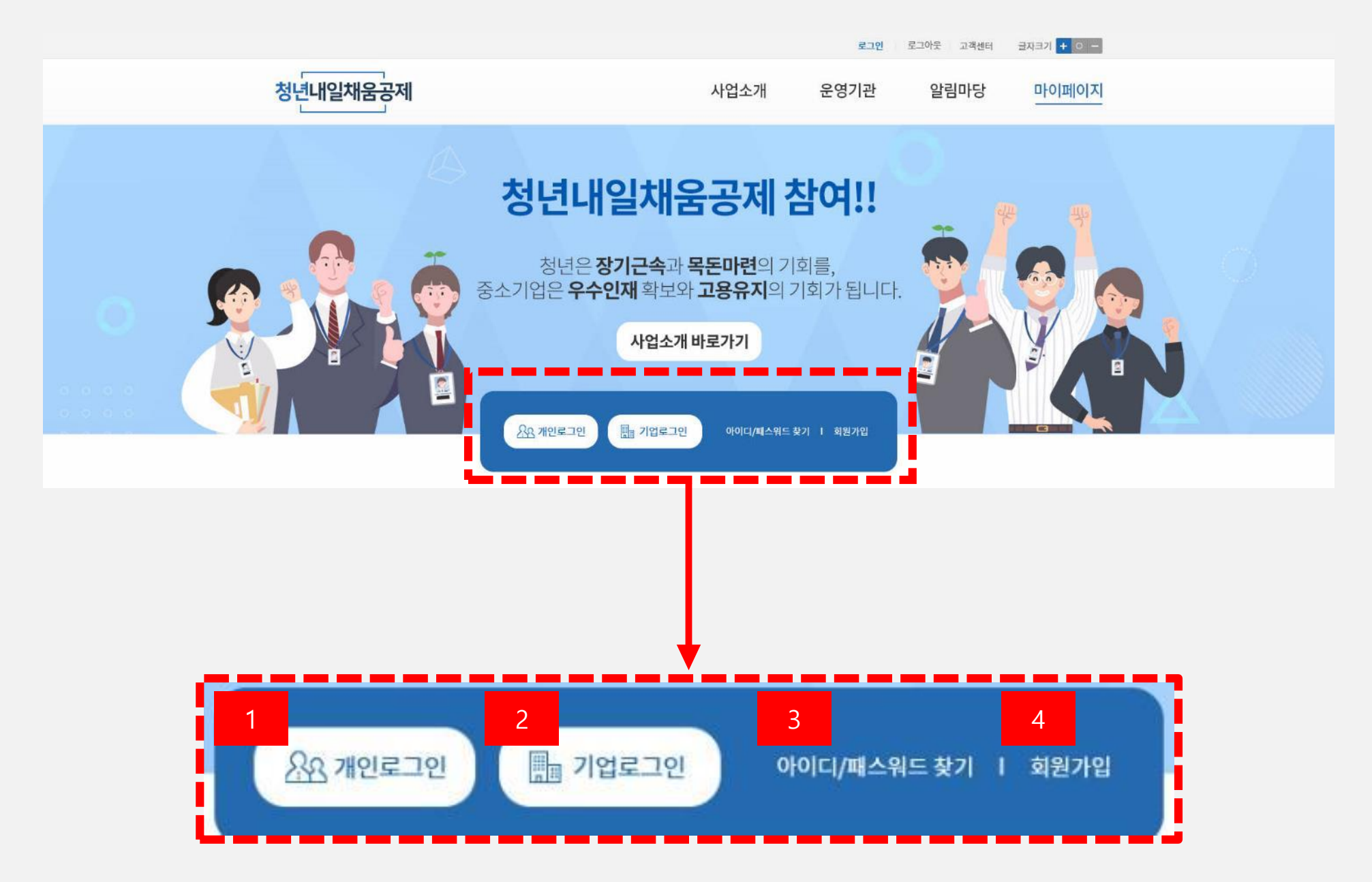

## [설명]

청년내일채움공제(이하 청내공) 로그인 화면입니다.

#### [기능 설명]

- 1. 개인 로그인 클릭 시 로그인 팝업창이 노출됩니다.
- 2. 기업 로그인 클릭 시 로그인 팝업창이 노출됩니다.
- 3. 아이디/패스워드 찾기 클릭 시 해당 페이지로 이동됩니다.
- 4. 회원가입 클릭 시 해당 페이지로 이동됩니다.
- ※ 다음 페이지 팝업 및 페이지 상세

## 1.2. 로그인 접속 1.2.2. 로그인 팝업창, 회원가입, 아이디/패스워드 찾기

| ! ×                                                                                                    | 로그인                                                                                                    |  |
|----------------------------------------------------------------------------------------------------|----------------------------------------------------------------------------------------------------|--|
| 개인 로그인 기업 로그인                                                                                                    | 개인 로그인 기업 로그인                                                                                                    |  |
| 아이디 개인회원<br>로그인                                                                                                    | 아이디<br>기업회원<br>로그인                                                                                                    |  |
| 아이디 저장                                                                                                    | □ 아이디 저장   ✔ 키보드보안 적용                                                                                                    |  |
| N 네이버 아이디로 로그인 💬 카카오톡 아이디로 로그인                                                                                                    | 기업회원 이용안내 기업 지원정책 안내                                                                                                    |  |
| 빈 회원으로 가입하면 구인/구직 서비스를 비롯하여<br>한 혜택을 받으실 수 있습니다.<br>워크넷 온라인 회원으로 가입하세요.                                                                                                    | 워크넷 회원으로 가입하면 구인/구직 서비스를 비롯하여<br>다양한 혜택을 받으실 수 있습니다.<br>지금 워크넷 온라인 회원으로 가입하세요.                                                                                                    |  |
| 는, 아이핀으로 본인확인 후 아이디 찿기 또는 비밀 아이디/비밀번호 해설정이 가능합니다. 비밀번호는 새로운 비밀번호 찾기 열정 하셔야 합니다.                                                                                                    | 휴대폰, 아이핀으로 본인확인 후 아이디 찿기 또는 비밀<br>번호 재설정이 가능합니다. 비밀번호는 새로운 비밀번호<br>로 재설정 하셔야 합니다.                                                                                                    |  |
| [개인로그인]                                                                                                    | [기업로그인]                                                                                                    |  |
| · 고유부시1'만         전비인 고유부 1         · 고유부시 2 변화         · 아유민네 · 고개만 · 한거시는 · 한거시는 · 한거시는           RKNET         · 이 유민네 · 고개만 · 한거시는 · 한거시는 · 한거시는 · 한거시는 · 한거시는 · 한건         · 한건 · 의 연재 2 변화         · 한건 · 의 연재 2 변화           · 제용·전로         · 고용부·지정책         · 훈련정보         · 인제정보         · 한건 · 의 여성         · 한건           · 비용·전로         · · · · · · · · · · · · · · · · · · · | 지역하고         교육에 가정에         전성인 사용 방         요구한         환자한         전체 위에 주말         환자한         환자한         위에 주말         환자한         환자한         위에 주말         환자한         위에 주말         환자한         위에 주말         환자한         위에 주말         환자한         위에 주말         환자한         위에 주말         환자한         위에 주말         환자한         위에 주말         환자한         위에 주말         환자한         위에 주말         환자한         위에 주말         환자한         위에 주말         환자한         환자한         위에 주말         환자한         환자한         환자한         위에 주말         환자한         환자한 <th th="" ਇਸ<=""></th> |  |
| 개인 회원가입         기업 회원가입                                                                                                    | 기1인 아이디/비밀번호 찾기<br>아이디 찾기<br>역여면 연중 본인 휴대폰 인용 키드 연용                                                                                                    |  |
| 7개의 아직시 등을 알 관리 · 맛입체 좋은 제공같(우료)<br>15 공명시 방금 · 세요 공고 스크립 기능 제공 · 세요 지말, 알 선 기능 제공 · 선택 광역 내계 시 데스<br>12 시스템 제공 · 선택 관객실계 시 베스(만 40세 아상) · 맛을 힘 깨정한 제공<br>리권사 시비스 우료 제공 · 컨텍지원 시비스(만 40세 아상) · 아믹시 스크립 기능 제공                                                                                                    | 비밀번호찾기<br>아이디 아이디를 알카바주세요.                                                                                                    |  |
| 1대상 구직신형 결차<br>5TEP 1 5TEP 2 5TEP 3 5TEP 4<br>회원기업 2 여원서 및 지기소기사 토토 2 구지시와 01/17/20                                                                                                    | 여야면 한용 본인 휴대은 먼용 키드 인용                                                                                                    |  |
| 구석 시비스를 받기 위해시는 <b>워크넷 또는</b> 고유노운부에서 제공하는 ONE-ID 회원가법이 월요합니다.<br>1후 마이페이지에서 구석산원이 가능합니다.<br>수후 가원이에시는 워크넷 반재철보에 공자되며, 법사자원 및 취업일관을 받으실 수 있습니다.<br>1약 약개월 간 움직되며 기간이 만드된 후에는 다시 구석산원을 하셔야 입사자원을 하실 수 있습니다.                                                                                                    | 기업 아이디/비밀번호 찾기<br>아이디 찾기<br>서ਧਸਾਈ호 · · · · · · · · · · · · · · · · · · ·                                                                                                    |  |
| 대상 구인신청 절차<br>                                                                                                    | 비밀번호찾기<br>아이디로 앞쪽해주세요                                                                                                    |  |
| 시 구면 시비스를 받기 위해시는 구민신경 과정을 통해 고요센티의 민준을 거쳐야 합니다.<br>역은 신희상을 높이고 해위 정보로 만든 체력을 받거야고자 합입니다.<br>2 편 건 이상 하실 수 있으며, 고요센티의 민준을 받은 후 온라만 앞선 등 다양편 시비스를 이용하실 수 있습니다.                                                                                                    | 서 대서인도                                                                                                    |  |

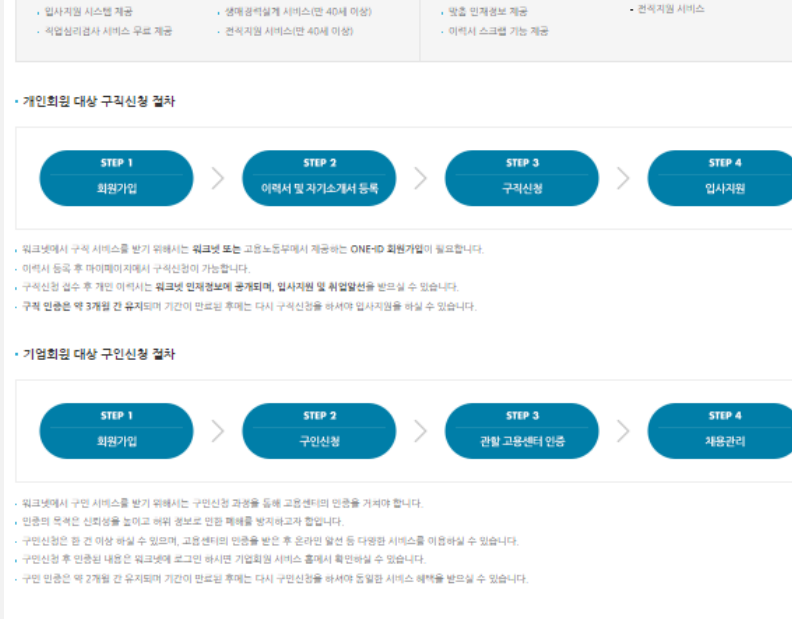

[회원가입]

#### [아이디/패스워드 찾기]

## 1.2. 로그인 접속 1.2.3. 로그인 접속 후 화면

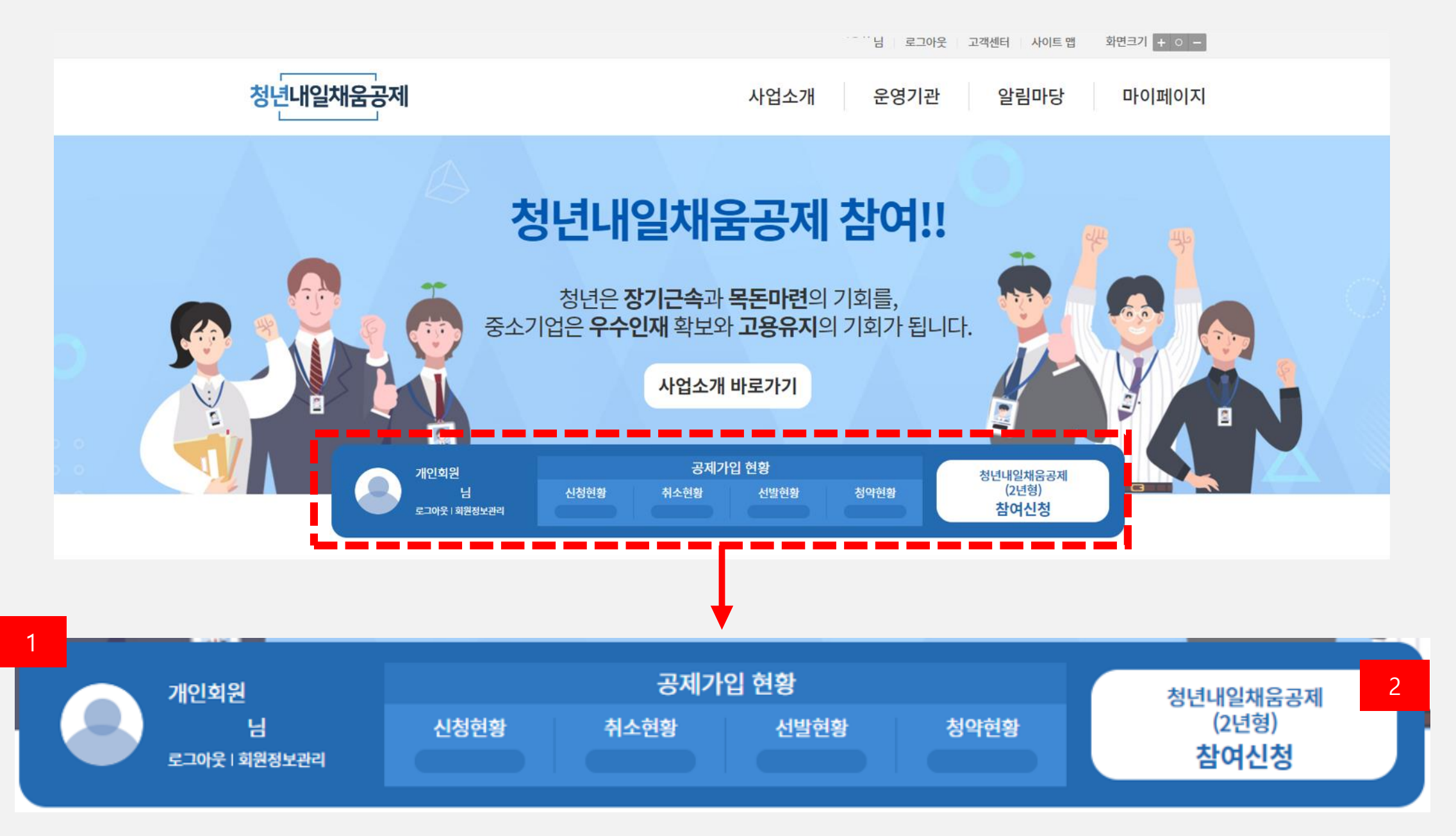

## [설명]

청년내일채움공제(이하 청내공) 로그인 후 개인 현황 내용입니다.

#### [기능 설명]

- 1. 개인회원의 공제가입현황 상태를 보여줍니다.
  - 신청현황 : 개인회원이 신청 후 신청상태를 보여줍니다. (작성중/신청/접수/승인/반려/보완요청 등)
  - 취소현황 : 승인 후 승인 취소된 참여신청의 상태내용을 보여줍니다.
  - 선발현황 : 최종선발된 상태를 보여줍니다.
  - 청약현황 : 청약신청한 상태를 보여줍니다.
- 2. 청내공 참여신청 버튼 : 참여신청 버튼을 누르면 참여신청 페이지로 이동됩니다.

## **2. 사업소개** 2.1. 사업소개

## 2. 사업소개

## 2.1. 사업소개

#### 사업소개

- 청년은 장기근속과 목돈마련의 기회를, 기업은 우수인재 확보의 기회를 잡으세요.

#### 청년내일채움공제란?

- 청년이 중소기업에서 장기근속할 수 있도록 청년·기업·정부가 2년 간 공동으로 적립하여 청년의 자산형성을 지원하는 제도
- 청년은 초기 경력형성을 통한 미래설계 기반 마련
- 기업은 우수인재를 안정적으로 고용할 수 있도록 지원

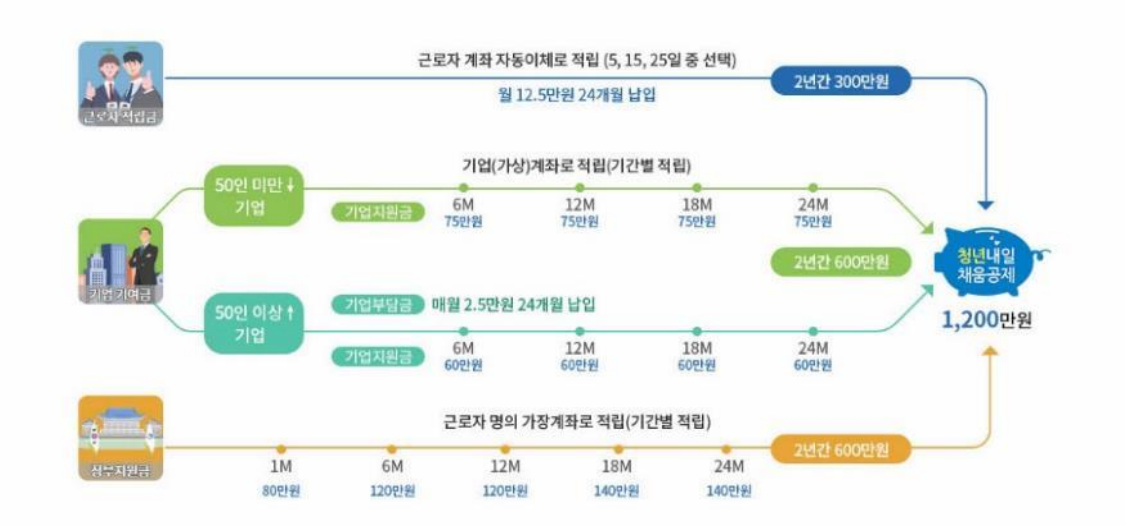

#### 지원대상

※구체적인 참여자격, 참여제한 요건 등은 「청년내일채움공제 시행지침」 에서 확인할 수 있습니다. (공지사항 참고)

#### ,Ð,

|     | 청녀곳제 가입(예정) 대상인 청녀의 정규진 채용의 가주, 규용부형 피부형자수 5인 이상 중소기업                                                                                                    |  |  |  |  |  |
|-----|----------------------------------------------------------------------------------------------------|--|--|--|--|--|
|     | (학력) 제한은 없으나, 정규직 취업일 현재 고등학교 또는 대학 재학·휴학 중인 자는 제외(졸업예정자 가능)                                                                                                |  |  |  |  |  |
| 청년  | (고용보험 이력) 정규직 취업일 현재 고용보험 가입이력이 없거나 최종학교<br>* 졸업 후 고용보험 총 가입기간이 12개월 이하. 단, 3개월 이하 단기 가입 이력은 총 가입기간에서 제외<br>** 방송 - 동신-방송동신-사이버(원격대학), 학점은행제, 아간대학, 대학원은 제외 |  |  |  |  |  |
| ,Ð, | - 군멸자의 경우 복무기간에 비례하여 참여제한 연령을 연둥하여 적용하되 최고 만 39세로 한정                                                                                                    |  |  |  |  |  |

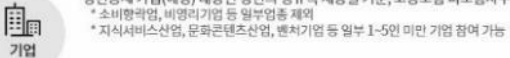

지원내용

청년 본인이 2년간 300만원(매월 12만 5천원)을 적립하면 정부(취업지원금 600만원)와 기업(300만원, 정부지원)이 공동 적립 2년 후 만기공제금 1,200만원+α - 최소 2년 동일 사업장에서 근무하면서 실질적 경력 형성의 기회를 가질 수 있습니다. - 만기 후 중소벤처기업부의 내입채음공제(3~5년)로 연장가입 시 최대 8년의 장기적인 목돈마련이 가능합니다.

기업

, 단,

2년간 채용유지지원급 300만원 지원 - 50인 미만: 기업기여급의 100%를 정부가 지원 - 50인 이상: 기업기여급의 80%를 정부가 지원(기업 부담급 20%)

·인제육성형 전용자금' 지원 대상으로 편입 등 증소벤처기업부 사업 참여시 혜택을 받을 수 있습니다. 찾은 이직으로 인혜 인력난이 심각한 중소기업은 우수인력을 고용유지 할 수 있는 기회가 됩니다.

#### 청년내일채움공제 정부지원 프로세스

| STEP 01    | STEP 02 | STEP 03    | STEP 04 | STEP 05        | STEP 06 | STEP 07 |
|------------|---------|------------|---------|----------------|---------|---------|
| 인터넷 참여신청   | 자격요건    | 청약 신청      | 주기별     | 청년·기업          | 공제부금    | 만기공제금   |
| 운영기과 서맨 12 | 심사 및 선말 | 시청하러 가기 17 | 시원금 신성  | 시원금<br>저희 미 지그 | 관리      | 신성 및 수당 |

### [설명]

사업소개 페이지입니다.

### [기능 설명]

 청내공 사업에 대한 사업소개를 하는 컨텐츠 페이지입니다.

| 청년, 기업 운영가 | 관* (선)기업, (후)청년 | 기업→운영기관<br>→고용센터 | 고용센터 | 중소벤처기업진흥공단<br>(중진공) | 중진공 → 정년 |
|------------|-----------------|------------------|------|---------------------|----------|

※운영기관:청년내일채움공제의 기입자격 확인 및 지원금 검토 등의 업무를 고용센터로부터 위탁받아 수행하는 민간기관

#### 신청방법

• 워크넷-청년공제 홈페이지(<u>www.work.go.kr/youngtomorrow</u>)에서 참여신청 • (운영가관의 자격심사에 따른 워크넷 승인 완료 후) 청년공제 청약 홈페이지(<u>www.sbcplan.or.kr</u>)에서 청약 신청

#### 신청기한

• 반드시 정규직 채용일로부터 6개월 이내 청년공제 청약 홈페이지(<u>www.sbcplan.or.k</u>r)에서 청약신청을 완료하여야 합니다. \* 자격심사에 소요되는 시간(풍상 1000업일)을 감만하여 워크넷 참여신청은 미리 신청하여야 합

#### 문의처

고용노동부 고객상담센터 상담문의 (국번없어) 1350(유료)
 \* 1350→3번 실업급여 등 고용 상담→8번 청년내일재움공제

청년내일채움공제 참여신청(2년)

## **3.** 2 영기관 3.1. 운영기관 목록 3.2. 운영기관 상세

| 지역       | 신청구분 | 사업년도 | 기관명                  | 주소        | 전화번호           | 배정인원 | 신청가능인원 | 관할고용세터    | 신청   |
|----------|------|------|----------------------|-----------|----------------|------|--------|-----------|------|
| 경기,인천,강원 | 2년형  | 202  | - 릉상공회의소             | 강원도 강릉시   | 033-643-4411~3 | 600  | 0      | 4<br>강릉고용 | 마감   |
| 경기,인천,강원 | 2년형  | 2021 | 파주상공회의소              | 경기도 파주시   | 031-8071-4240  | 350  | 0      | 고양고용센터    | (마감  |
| 경기,인천,강원 | 2년형  | 2021 | (주)명은커리어             | 경기도 고양시   | 031-926-3790   | 800  | 0      | 고양고용센터    | 마감   |
| 경기,인천,강원 | 2년형  | 2021 | 고양상공회의소              | 경기도 고양시   | 031-969-5817   | 650  | 0      | 고양고용센터    | 마감   |
| 광주,전라    | 2년형  | 2021 | 광주경영자총협회             | 광주광역시 북구  | 062-654-3428   | 700  | 0      | 광주고용센터    | 마감   |
| 광주,전라    | 2년형  | 2021 | 국제커리어센터              | 광주광역시 동구  | 062-415-7900   | 750  | 0      | 광주고용센터    | 마감   |
| 광주,전라    | 2년형  | 2021 | (사)중소기업기술혁신협회 광주전남지회 | 광주광역시 북구  | 062-363-1333   | 500  | 0      | 광주고용센터    | 마감   |
| 광주,전라    | 2년형  | 2021 | 사회적협동조합제주내일          | 제주특별자치도   | 064-756-5425   | 400  | 0      | 광주고용센터    | 마감   |
| 광주,전라    | 2년형  | 2021 | 대한상공회의소광주인력개발원       | 광주광역시 광산구 | 062-940-3000   | 400  | 20     | 광주고용센터    | 신청하기 |
| 광주,전라    | 2년형  | 2021 | 내일엔광주                | 광주광역시 서구  | 062-716-2841   | 350  | 0      | 광주고용센터    | 마감   |

**00,000** 건

전체 전체 사업년도 지역 V V 전체 전체 신청구분 기관구분 V V 전체 운영기관명 운영기관명을 입력해주세요 신청가능여부 V 검색

- 2017년도부터 배정인원은 청년인턴 내일채움공제 기관만 조회가 됩니다.

- 운영기관의 정보를 확인하신 후 관심높은 운영기관에 신청하시기 바랍니다.

V

- 채용인원이 배정인원을 초과할 경우 해당기관에 신청가능 여부를 확인하셔서 신청하시기 바랍니다.

운영기관홈

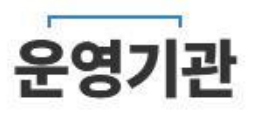

~

3. 운영기관

운영기관

**^** 

011

#### 신청하기 버튼을 누르면 운영기관 상세 페이지로 이동됩니다.

- 4. 신청이 마감되면 버튼 상태값이 비활성화 되며, 신청 가능 시 버튼을 활성화됩니다.
- 3. 기관명을 누르면 운영기관 상세 페이지로 이동됩니다.
- 2. 운영기관 목록 항목입니다.
- 1. 검색값 입력 또는 선택 후 검색 버튼을 누르면 검색 결과값이 목록에 노출됩니디(2번).

## [기능 설명]

운영기관 목록 페이지입니다.

#### [설명]

 $\langle 1 2 3 4 5 6 7 8 9 10 \rangle$ 

## 3. 운영기관

## 3.2. 운영기관 상세

#### 실시기관 기본정보

|        |                             |      |              | Y . |
|--------|-----------------------------|------|--------------|-----|
| 기관명    | 대한상공회의소광주인력개발원              |      |              |     |
| 신청구분   | 청년내일채움공제(2년형)               |      |              |     |
| 신청가능여부 | 신청가능                        |      |              |     |
| 홈페이지   |                             |      |              |     |
| 소재지    | 광주광역시 광산구 소촌로152번길 37 (소촌동) |      |              |     |
| 담당부서명  | 교육기획처                       | 담당자명 | 권영주          |     |
| 전화번호   | 062-940-3039                | FAX  | 062-940-3037 |     |
| E-MAIL | gooneo@korcham.net          |      |              |     |

2

#### 선발 진행현황

- 선발완료인원 = 운영기관에서 선발한 인원(청약철회와 계약취소자, 청약신청취소 등 제외)

- 심사진행중 인원 = 운영기관에서 심사 진행중인 인원

- 선발가능인원 = 배정인원에서 선발완료인원과 심사진행중 인원을 제외한 인원

사업년도 참여기업 참여청년 배정인원 선발완료인원 심사진행중인원 선발가능인원 393 400 382 18 0 2021 149 3 청년내일채움공제 참여신청(2년) 목록

[설명]

#### 청년(개인) 로그인 시 비활성화 됩니다.

- 3. 기업 로그인 시 해당 버튼이 활성화되며, 버튼을 누르면 기업 참여신청 페이지로 이동됩니다.
- 2. 해당 운영기관에서 진행중인 청내공 참여진행에 대해 현황정보를 보여줍니다.
- 1. 실시기관(운영기관) 정보를 보여줍니다.

#### 운영기관 상세 페이지입니다.

[기능 설명]

4.1. 공지사항4.2. 자주하는 질문4.3. 서식자료실

## 4.1. 공지사항 4.1.1. 공지사항 목록

| A             | 알림마당 > <b>나의참여현황</b> ^             |             |      |
|---------------|------------------------------------|-------------|------|
| <u>전체</u> 00, | <b>조지사항</b><br>제목+내용 ~             | 검색어클 입력하세요. | 검색   |
| 1<br>번호       | 제목                                 | 등록일자        | 조회수  |
| 공지            | 청년내일채움공제 가입범위 변경 안내(부동산업)          | 2021-09-10  | 1000 |
| 9999          | 2021년 청년내일채움공제 신청권역 해제 알림(7.9(금))  | 2021-09-10  | 1000 |
| 9999          | 청년내일채움공제 가입범위 변경 안내(부동산업)          | 2021-09-10  | 1000 |
| 9999          | [2021 청년내일채움공제 우수사례 수기공모전]         | 2021-09-10  | 1000 |
| 9999          | 서비스 일시 중단 알림 3월 5일(금) 18:30 ~ 20:3 | 2021-09-10  | 1000 |
| 9999          | 2021년 청년내일채움공제 지침입니다               | 2021-09-10  | 1000 |
| 9999          | 2021년 청년내일채움공제 운영기관 선정 결과 알림       | 2021-09-10  | 1000 |
| 9999          | 2021년도 청년공제사업 공지사항                 | 2021-09-10  | 1000 |
| 9999          | (공고) 2021년 고용서비스 민간위탁사업 합동공모       | 2021-09-10  | 1000 |
| 9999          | 2020년 청년내일채움공제 신청 권역 해제 알림         | 2021-09-10  | 1000 |
|               |                                    |             |      |

## [기능 설명]

공지사항 목록 페이지입니다.

[설명]

1. 제목을 누르면 상세페이지로 이동됩니다

## 4.1. 공지사항 4.1.1. 공지사항 상세

|   | OFSTUTE |  |
|---|---------|--|
| T | 2 김 비 경 |  |

✓ 공지사항

공지사항

V

## 2021 청년내일채움공제 우수사례 수기공모전

내일을 꿈꾸는 청년, 내일을 만드는 기업

여러분의 청년내일채움공제 이야기를 들려주세요.

o 공모명:청년내일채움공제 우수사례 수기공모전

ㅇ 응모자격:청년내일채움공제 참여 청년 혹은 기업

- 청년 : 청년내일채움공제 1년 이상 가입 청년 혹은 만기자(1인당 1개 작품)

- 기업 : 청년내일채움공제 1년 이상 가입 혹은 만기 재직자 보유 사업장(작품 수 제한 없음)

o 접수기간: 2021. 6. 14.(월) ~ 7. 11.(일)

○ 접수방법 : 구글폼(https://forms.gle/eGcdm5VBgeyAN6gK8)으로 한글 혹은 워드 파일 접수(분량 2,500자 내외)
 ○ 문의처 : 02-6958-1908(평일 10:00~17:00)

② 2021-07-08 ③ 14407

⊘ 청년내일채움공제 우수사례 수기공모전.jpg

◀이전 글

공지사항 상세 페이지입니다.

## [기능 설명]

제목 및 상세내용이 나오며, 이전글 버튼을 누르면 이전 공지사항 상세페이지로 이동됩니다.
 목록을 누르면 공지사항 목록페이지로 이동됩니다.
 다음글을 누르면 다음 공지사항 상세페이지로 이동됩니다.

## 4.2. 자주하는질문

|            | •     | 알림마당 ~                                                                                    | 자주하는 질문                                                                                   | ^                                                     |                                                                                                    |    |
|------------|-------|-------------------------------------------------------------------------------------------|-------------------------------------------------------------------------------------------|-------------------------------------------------------|----------------------------------------------------------------------------------------------------|----|
| C. Storker | 전체 00 | 0,000건 10개 ∨                                                                              |                                                                                           | 자주                                                    | <b>드하는 질문(FAQ)</b><br>제목+내용 ~ 검색어를 입력하세요.                                                                                  | 검색 |
| 1          | 0     | 만기금은 공제가입 이후 2년                                                                           | 년(또는 3년)이 지나면 자동                                                                          | 등으로 지급이 되                                             | l는 건가요?                                                                                                    | +  |
|            | Q     | 청년내일채움공제 만기금 기                                                                            | 지급절차는?                                                                                    |                                                       |                                                                                                    | +  |
|            | Q     | 구인광고시 청년내일채움공                                                                             | 응제" 만기금을 포함하여 연                                                                           | 변봉을 높게 제시                                             | 니하는 경우 거짓 구인광고에 해당되는지 여부 및 신고 방법은?                                                                                         | _  |
|            | ٨     | 기업에서 구인광고 시 청년내<br>다만, 기업에서 청년내일채움<br>거짓 구인광고 발견 시 기업 4<br>자세한 사항은 청년내일차<br>【상담문의】 운영기관 또 | 일채움공제 만기금(지원금)<br>공제를 도입하여 시행 중인<br>2재지 관할 고용센터의 고용<br>배움공제 시행지침을 참고하<br>든 ⑰ 고객상담센터 1350( | 을 연봉에 포함하<br>기업임을 홍보하<br>관리과(고용관해<br>시기 바랍니다.<br>②→⑤) | 하여 실제 임금보다 높게 제시하는 경우「직업안정법」 제34조(거짓 구인광고 등 금지) 위반에 해당됩니다.<br>하기 위하여 공제가입이 가능하다는 문구는 가능합니다.<br>리과가 없는 경우 지역협력과)에 신고하면 됩니다. |    |
|            | Q     | 운영기관은 어떤 곳인가요?                                                                            | •                                                                                         |                                                       |                                                                                                    | +  |
|            | Q     | 청년내일채움공제 신청기한                                                                             | <u>안</u> 이 정해져있나요?                                                                        |                                                       |                                                                                                    | +  |
|            | Q     | 청년내일채움공제 가입 신경                                                                            | 형절차는?                                                                                     |                                                       |                                                                                                    | +  |
|            | Q     | 2021년 청년내일채움공제                                                                            | 가입 자격요건은?                                                                                 |                                                       |                                                                                                    |    |
|            |       |                                                                                           |                                                                                           |                                                       | 더 보기 +                                                                                                    |    |

자주하는 질문 페이지입니다.

#### [기능 설명]

1. 자주하는 질문 목록글 또는 +를 클릭하면 상세 내용이 아래로 펼쳐집니다.

더보기를 누르면 목록글이 나옵니다.

## 4.3. 서식자료실 4.3.1. 서식자료실 목록

|   | ♠     | 알림마당          | $\sim$         | 서식자료실              | ^   |           |         |             |      |
|---|-------|---------------|----------------|--------------------|-----|-----------|---------|-------------|------|
|   |       |               |                |                    |     | 서식자료실     |         |             |      |
| 1 | 저체 00 | <b>,000</b> 건 | 10개 ~          |                    |     |           | 제목+내용 🗸 | 검색어를 입력하세요. | 검색   |
|   | 번호    |               |                | 제목                 |     |           |         | 등록일자        | 조회수  |
|   | 9999  |               | 청년내일채움공제 참여    | 신청서(기업용)('21.1.1.) |     |           |         | 2021-09-10  | 1000 |
| 1 | 9999  |               | 청년내일채움공제 참여    | 신청서(청년용)('21.1.1.) |     |           |         | 2021-09-10  | 1000 |
|   | 9999  |               | 근속관리비 지급신청서    |                    |     |           |         | 2021-09-10  | 1000 |
|   | 9999  |               | 청년내일채움공제 지원    | 금신청서               |     |           |         | 2021-09-10  | 1000 |
|   | 9999  |               | 정규직 채용(전환)자 명[ | 단통보서               |     |           |         | 2021-09-10  | 1000 |
|   | 9999  |               | 2020년 청년내일채움공  | 제 참여 신청서(기업용)      |     |           |         | 2021-09-10  | 1000 |
|   | 9999  |               | 2020년 청년내일채움공  | 제 참여 신청서(청년용)      |     |           |         | 2021-09-10  | 1000 |
|   | 9999  |               | 청년내일채움공제 지원    | 금 신청서(19.1.1.)     |     |           |         | 2021-09-10  | 1000 |
|   | 9999  |               | 정규직 채용(전환)자 명[ | 단통보서(19.1.1.)      |     |           |         | 2021-09-10  | 1000 |
|   | 9999  |               | 청년내일채움공제 참여    | 신청서(기업용)(19.1.1.)  |     |           |         | 2021-09-10  | 1000 |
|   |       |               |                |                    | 2 3 | 4 5 6 7 8 | 9 10 >  | ) »         |      |

서식자료실 목록 페이지입니다.

## [기능 설명]

[설명]

1. 제목을 누르면 상세페이지로 이동됩니다

## 4.3. 서식자료실 4.3.2. 서식자료실 상세

|   | •     | 알림마딩             | ł            | ~              | 서식자료실     | ~        |                                                        |
|---|-------|------------------|--------------|----------------|-----------|----------|--------------------------------------------------------|
| 1 |       |                  |              |                |           |          | 서식자료실                                                  |
|   |       |                  |              | 청              | 년내일       | 채움공저     | 참여 신청서(기업용)('21.1.1.)                                  |
|   | [서식]  | 2] 청년내           | 일채움공제 침      | 아이 신청서         | [기업용)     |          |                                                        |
|   | [서식]  | 2-1]확인<br>2-2]중소 | 지<br>기업 지원사업 | 니통합관리 <i>,</i> | 시스템 정보 활용 | 을 위한 동의서 |                                                        |
|   | [서식]  | 2-3] 개인          | 정보 수집이용      | 에 대한 동         | 의서        |          |                                                        |
|   | ⊘ 202 | 1-07-08          | الله 14407   |                |           |          | ∅ [서식 2,2-1,2-2,2-3] 청년내일채움공제 참여 신청서(기업용)(20.1.1.).hwp |
|   | ◀ 이전  | 13               | 2<br>0       |                |           |          | 목록 다음글►                                                |
|   |       |                  |              |                |           |          |                                                        |

#### [설명]

서식자료실 상세 페이지입니다.

## [기능 설명]

1. 제목 및 상세내용이 나오며, 첨부파일을 누르면 해당 첨부파일이 다운로드 됩니다.

이전글 버튼을 누르면 이전 공지사항 상세페이지로 이동됩니다.

목록을 누르면 공지사항 목록페이지로 이동됩니다.

다음글을 누르면 다음 공지사항 상세페이지로 이동됩니다.

5.1. 개인 홈
5.2. 나의정보관리
5.3. 나의참여현황
5.4. 증명서발급현황
5.5. 만족도조사

청년내일채움공제 정보시스템 고도화사업

## 5.1. 개인 홈

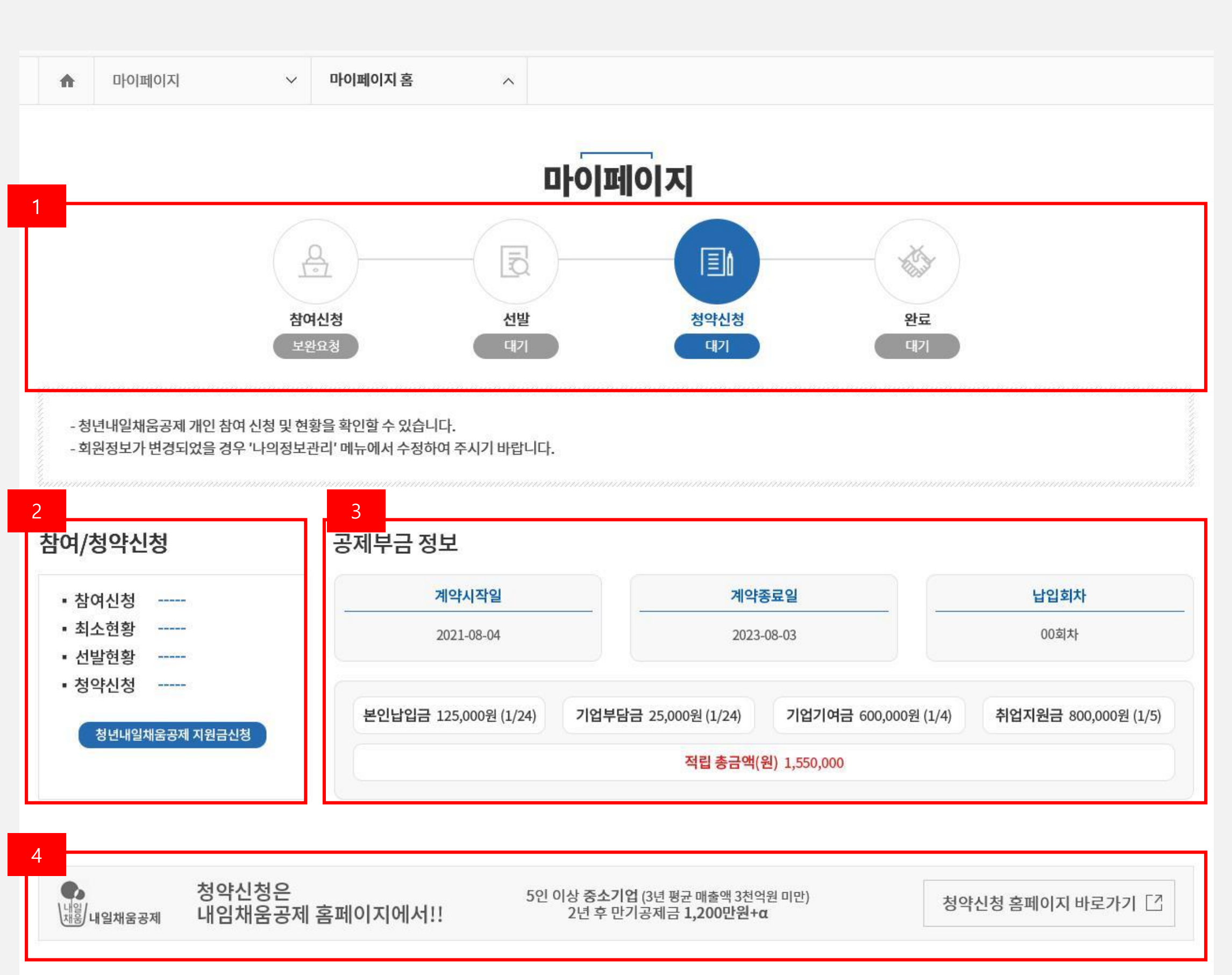

[설명]

개인(청년)로그인 후 마이페이지 개인 홈 화면입니다.

## [기능 설명]

- 1. 참여신청부터 청약신청 완료까지의 진행현황을 프로세스별로 보여줍니다.
- 참여/취소/선발/청약신청의 현황정보를 보여주며, 해당 상태를 누르면 나의참여현황의 참여/신청현황
   Tab페이지로 이동됩니다.
- 3. 개인(청년) 자신의 공제 부금 정보를 보여줍니다.
- 4. 배너를 누르면 청약홈페이지로 이동됩니다. (www.sbcplan.or.kr)

## 5.2. 나의정보관리

| ♠                               | 마이페이지                      | ~                                               | 나의정보관리                    | ~                    |            |            |  |
|---------------------------------|----------------------------|-------------------------------------------------|---------------------------|----------------------|------------|------------|--|
|                                 |                            |                                                 |                           |                      | 나의정        | 보관리        |  |
| - 워<br>- 개<br><mark>네모</mark> 번 | 크넷은 회원님의 개(<br>인정보를 안전하게 ! | 인정보를 신중히 <sup>:</sup><br>보호하기 위해 비 <sup>!</sup> | 취급하며, 회원님의<br>밀번호를 다시한번 ( | 동의 없이 기재히<br>입력해주세요. | 가신 회원정보가 : | 공개되지 않습니다. |  |
|                                 | 아이디                        | youngtomorro                                    | w                         |                      |            | 비밀번호       |  |
|                                 |                            |                                                 |                           | 취                    | 소          | 확인         |  |

## [설명]

마이페이지 개인(청년) 나의정보관리 화면입니다.

#### [기능 설명]

1. 비밀번호 입력 후 확인 버튼을 누르면 워크넷 회원정보수정 페이지로 링크 이동됩니다.

#### 021

| 여라쳐 🚽   |         |                          |
|---------|---------|--------------------------|
| 0-141   | 휴대전화    | 010-1234-5678            |
| 이메일     |         | youngtomorrow@keis.or.kr |
| 개인홈페이지  |         |                          |
|         |         |                          |
| 수신여부    |         |                          |
| 휴대전화 문자 | 서비스 수신인 | 반함                       |
| 메일링 서비스 | 수신영     | 반함                       |
| 사용자 통합  | 관리시스템   | (One-ID) 수신여부            |

#### 회원 정보

성명 \*

주소 \*

f

마이페이지

# 나의정보관리 - 개인회원 정보를 조회합니다.

#### 비밀번호 재확인

아이디

## 5. 마이페이지 개인

 $\vee$ 

youngtomorrow

청내공

08380

02-1234-5678

전화번호

성명변경 바로가기

서울특별시 구로구 디지털로33길 27, 3층 307호 (구로동)

나의정보관리

 $\sim$ 

5.2. 나의정보관리

청년내일채움공제 정보시스템 고도화사업

1. 워크넷 회원정보수정 페이지에서 수정 후 청내공 나의정보관리 페이지로 돌아오면 해당 페이지로 이동됩니다.

## [기능 설명]

마이페이지 개인(청년) 나의정보관리 화면입니다.

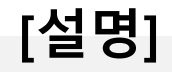

|            |      | 비밀번호 변경 | 회원정보 수정 |
|------------|------|---------|---------|
| 메일링 서비스    | 수신안함 |         |         |
| 휴대전화 문자서비스 | 수신안함 |         |         |

## 5.3. 나의참여현황 5.3.1. (Tab) 참여/청약현황

|   | 마이페이지                             | ◇ 나의참여현황                                     | ~                              |                    |                       |            |
|---|-----------------------------------|----------------------------------------------|--------------------------------|--------------------|-----------------------|------------|
|   |                                   |                                              | 나의                             | 참여현황               |                       |            |
| 1 | 참0                                | 有/청약 현황                                      |                                | 공제부금정보             |                       |            |
| 2 | - 참여에 대한 신청상태<br>- 2018 이전(추가) 인턴 | 및 선발상태를 확인하고, 참여 이력을<br>수료자만 경력증명서를 요청하실 수 있 | 확인하실 수 있습니다.<br>있습니다. 요청하신 경력증 | 명서는 증명서 발급현황에서 확인  | 가능합니다.                |            |
| 2 | 개인정보                              |                                              |                                |                    |                       |            |
|   | 성명                                | 홍길동                                          |                                | 전화번호               | 02-1234-5678          |            |
|   | 휴대전화                              | 010-0000-0000                                |                                | E-MAIL             | abcdefghijk@gmail.com |            |
|   | 주소                                | 서울특별시 구로구 디지털로 33길 27                        | 삼성 IT 밸리 3층 307호               |                    |                       |            |
|   |                                   |                                              | Ż                              | <sup>1</sup> 원정보수정 |                       |            |
| 3 | 신청현황                              |                                              |                                |                    |                       |            |
|   | 구분                                | 직종 7                                         | (역                             | 운영기관 신             | 청일자                   | 신청상태       |
|   | 청년내일채움공제(2년형)<br>                 | 경영 기획 사무원 지역                                 | 역무관 케이                         | 잡스(주)부천지사 20)      | 21.11.19 신청           | 상세보기       |
| 4 | 선발현황                              |                                              |                                |                    |                       |            |
|   | 구분                                | 실시기업                                         | 근무지                            | 선발일자               | 선발형태                  | 정규직채용일     |
|   | 청년내일채움공제(2년형)                     | 한고원                                          | 충북 음성군                         | 2021-08-01         | 선발                    | 2021-08-01 |
| 5 | 신청취소                              |                                              |                                |                    |                       |            |

|   | 신청일자             |                       | 제목               |      | 1    | 요청상태          |
|---|------------------|-----------------------|------------------|------|------|---------------|
|   | 2021-08-01       |                       | IP17242105240002 |      |      | 완료            |
| 6 | 청약현황             |                       |                  |      |      |               |
|   | 청년인증번호 겨         | 약기간 시작일 계약기간 종료일      | 청약승인일            | 청약상태 | 계약상태 |               |
|   | IP17242105240002 | 2021-08-01 2023-01-31 | 2021-02-01       | 승인   | 정상   | 청약홈페이지 바로가기 → |

## 5.3. 나의참여현황 5.3.1. (Tab) 참여/청약현황 설명

## [설명]

마이페이지 개인(청년) 나의참여현황 > (tab)참여/청약현황 화면입니다.

## [기능 설명]

1. 나의참여현황[탭메뉴] : 나의참여현황은 참여/청약현황과 공제부금정보 탭메뉴로 구성되어 있습니다.

2. [개인정보]

| 성명   | 홍길동                            | 전화번호    | 02-1234-5678          |
|------|--------------------------------|---------|-----------------------|
| 휴대전화 | 010-0000-0000                  | E-MAIL  | abcdefghijk@gmail.com |
| 주소   | 서울특별시 구로구 디지털로 33길 27 삼성 IT 밸리 | 3층 307호 |                       |

개인정보(성명/전화번호/휴대전화/이메일/주소 의 정보를 보여주며, 회원정보수정 버튼을 누르면 워크넷 회원정보수정 페이지로 링크 이동됩니다.

3. [신청현황]

| 신청현황          |  |           |      |  |             |  |            |    |      |
|---------------|--|-----------|------|--|-------------|--|------------|----|------|
| 구분            |  | 직종        | 지역   |  | 운영기관        |  | 신청일자       |    | 신청상태 |
| 청년내일채움공제(2년형) |  | 경영 기획 사무원 | 지역무관 |  | 케이잡스(주)부천지사 |  | 2021.11.19 | 신청 | 상세보기 |
|               |  |           |      |  |             |  |            |    |      |

| 구분            | 직종        | 지역   | 운영기관        | 신청일자       |    |   | 신청상태 |
|---------------|-----------|------|-------------|------------|----|---|------|
| 청년내일채움공제(2년형) | 경영 기획 사무원 | 지역무관 | 케이잡스(주)부천지사 | 2021.11.19 | 신경 | 청 | 상세보기 |

상세보기를 누르면 참여신청상세 페이지로 이동됩니다.

근무지

충북 음성군

실시기업

**한고원** 

참여신청 후 기업선발현황을 보여줍니다.

신청현황정보가 없을 시 청내공 참여신청 버튼이 활성화됩니다.

청내공 참여신청현황의 내용을 보여주며, 상태에 따라 신청상태를 보여줍니다.

선발일자

2021-08-01

#### 청약신청된 현황을 보여주며, 청약홈페이지바로가기 버튼을 누르면 청약홈페이지로 링크 이동됩니다.

선발형태

선발

정규직채용일

2021-08-01

| 청년인증번호           | 계약기간 시작일   | 계약기간 종료일   | 청약승인일      | 청약상태 | 계약상태 |               |
|------------------|------------|------------|------------|------|------|---------------|
| IP17242105240002 | 2021-08-01 | 2023-01-31 | 2021-02-01 | 승인   | 정상   | 청약홈페이지 바로가기 - |

6. [청약현황]

신청 후 승인취소요청이 정상 처리된 신청취소현황을 보여줍니다.

| 신청취소       |   |                  |   |      |
|------------|---|------------------|---|------|
| 신청일자       | 1 | 제목               | 1 | 요청상태 |
| 2021-08-01 |   | IP17242105240002 |   | 완료   |

5. [신청취소]

4. [선발현황]

선발현황

구분

청년내일채움공제(2년형)

## 5.3. 나의참여현황 5.3.2. (Tab) 공제부금정보

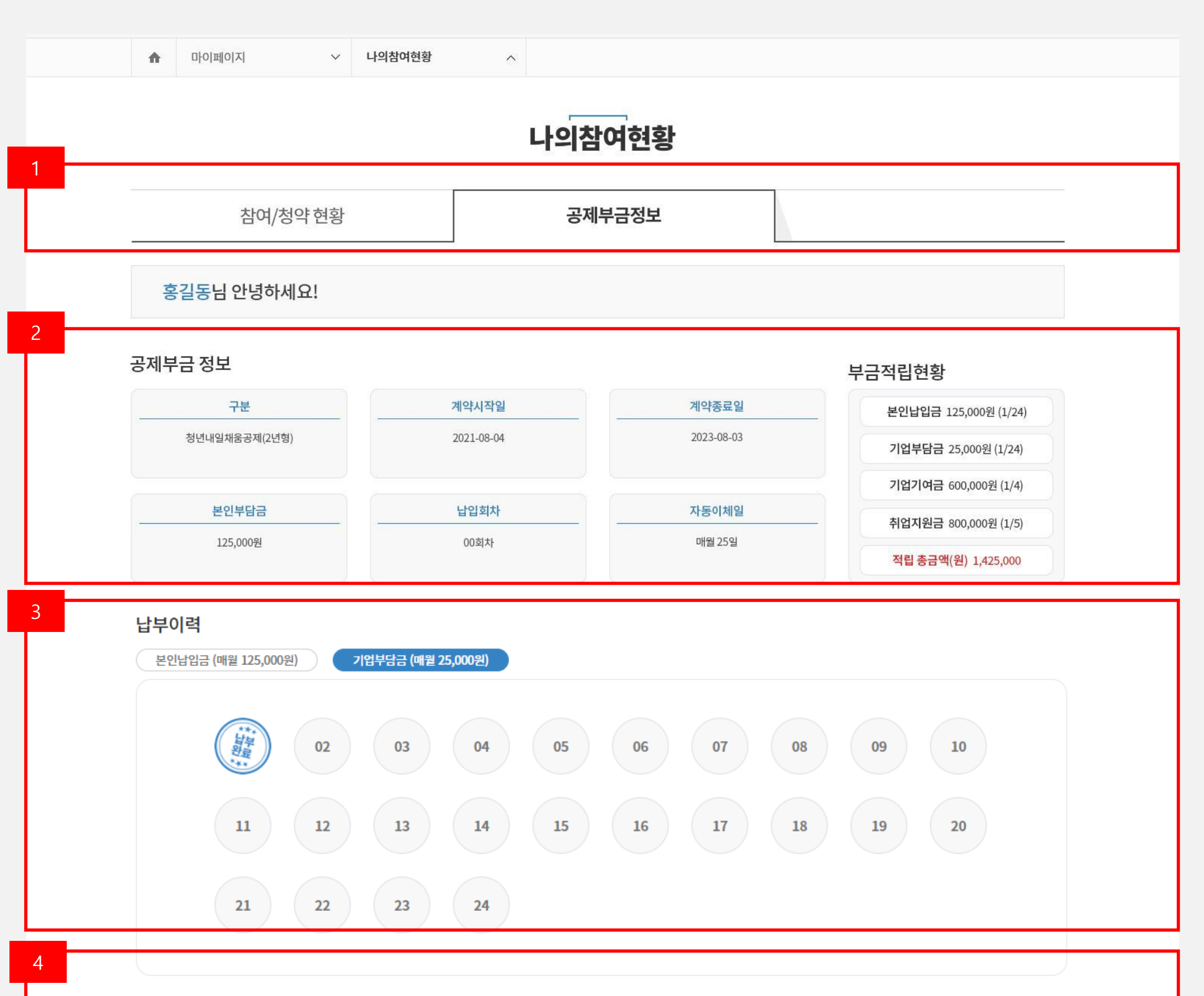

#### 전체 적립 총금액(본인 납입금+기업기여금+취업지원금) : 총 3,225,000원

| 치네    | 7                 | 업기여금       |  | 취업지원금   |           |            |  |
|-------|-------------------|------------|--|---------|-----------|------------|--|
| 지시    | 지원금액              | 지급일자       |  | 지원금액    |           | 지급일자       |  |
| 1     | 500,000           | 2021-02-10 |  | 500,000 |           | 2021-02-10 |  |
| 2     | 600,000           | 2021-02-10 |  | 600,000 |           | 2021-02-10 |  |
| 3     | 700,000           | 2021-02-10 |  | 700,000 |           | 2021-02-10 |  |
| 4     | 800,000           | 2021-02-10 |  | 800,000 |           | 2021-02-10 |  |
| 5     | 900,000           | 2021-02-10 |  | 900,000 |           | 2021-02-10 |  |
| 지급 합계 | 1,                | 100,000    |  |         | 2,000,000 |            |  |
|       | 지급 총 합계 (기업기여금+취업 | 섭지원금)      |  |         | 3,100,000 |            |  |

취업지원금(정부지원금) 지급이력

## 5.3. 나의참여현황 5.3.2. (Tab) 공제부금정보 설명

## [설명]

마이페이지 개인(청년) 나의참여현황 > (tab)공제부금정보 화면입니다.

## [기능 설명]

1. 나의참여현황[탭메뉴] : 나의참여현황은 참여/청약현황과 공제부금정보 탭메뉴로 구성되어 있습니다.

2. [공제부금정보]

| -D 0-T        |            |            | 부금적립현황                 |
|---------------|------------|------------|------------------------|
| 구분            | 계약시작일      | 계약종료일      | 본인납입금 125,000원 (1/24   |
| 청년내일채움공제(2년형) | 2021-08-04 | 2023-08-03 | 기업부담금 25,000원 (1/24)   |
|               |            |            | 기업기여금 600,000원 (1/4)   |
| 본인부담금         | 납입회차       | 자동이체일      | - 취업지원금 800,000원 (1/5) |
| 125,000원      | 00刻차       | 매월 25일     | 저리 초그애/의) 1 425 000    |

개인(청년)의 공제부금정보의 내용을 보여줍니다.

50인 미만/50인 이상 기업의 구분에 따라 부금적립현황은 현황정보가 다르게 보입니다.

#### ※ 기업부담금 적립 유무

3. [납부이력]

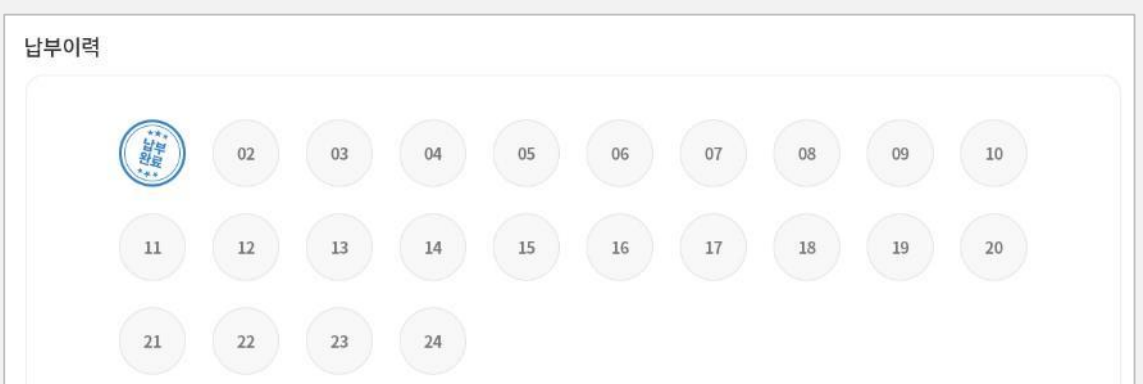

본인납입금의 납부이력의 정보를 보여줍니다.

납부완료가 되었을 시 해당 회차의 스템프가 찍힙니다.

※ 50인 이상의 기업 선발자의 경우 기업부담금의 납부이력의 내용도 보여줍니다.

4. [취업지원금(정부지원금 지급이력]

| 취업시원금(성부시원금 | 5) 시급이덕         | // 디시컨터(영구시컨터) 시입이덕 |            |   |         |           |            |  |  |  |  |  |  |
|-------------|-----------------|---------------------|------------|---|---------|-----------|------------|--|--|--|--|--|--|
| 히바          |                 | 기업기여금               |            | I |         | 취업지원금     |            |  |  |  |  |  |  |
| 의사          | 지원금액            |                     | 지급일자       |   | 지원금액    |           | 지급일자       |  |  |  |  |  |  |
| 1           | 500,000         |                     | 2021-02-10 |   | 500,000 |           | 2021-02-10 |  |  |  |  |  |  |
| 2           | 600,000         |                     | 2021-02-10 |   | 600,000 |           | 2021-02-10 |  |  |  |  |  |  |
| 3           | 700,000         |                     | 2021-02-10 |   | 700,000 |           | 2021-02-10 |  |  |  |  |  |  |
| 4           | 800,000         |                     | 2021-02-10 |   | 800,000 |           | 2021-02-10 |  |  |  |  |  |  |
| 5           | 900,000         |                     | 2021-02-10 |   | 900,000 |           | 2021-02-10 |  |  |  |  |  |  |
| 지급 합계       |                 | 1,100,000           |            |   | :       | 2,000,000 |            |  |  |  |  |  |  |
|             | 지급 총 합계 (기업기여금+ | 취업지원금)              |            |   | :       | 3,100,000 |            |  |  |  |  |  |  |

#### 보여줍니다. ※ 50인 미만/50인 이상 기업의 구분에 따라 지급이력정보가 다르게 보입니다.

## 기업기여금, 취업지원금의 회차별 지급이력 및 지급 총합계의 내역을 보여주며, 전체 적립 총금액의 내역을

## 5.4. 증명서발급현황

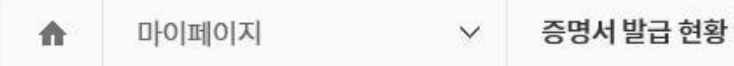

 $\wedge$ 

## 증명서 발급 현황

- 인턴 수료자 및 채용자만 경력증명서를 요청하실 수 있습니다. 요청하신 경력증명서는 증명서 발급 현황에서 확인 가능합니다.

- 발급상태가 미발급인 경우, 해당 고용센터로 연락주세요.

- 출력은 3개월 이내까지 가능합니다.

#### 증명서 발급 신청

| 구분            | 사업장명 | 운영기관      | 선발상태 | 증명서 신청            |
|---------------|------|-----------|------|-------------------|
| 청년내일채움공제(2년형) | 한고원  | (사)운영기관협회 | 선발   | 경력증명서 ▼ <b>신청</b> |

#### 증명서 발급 현황

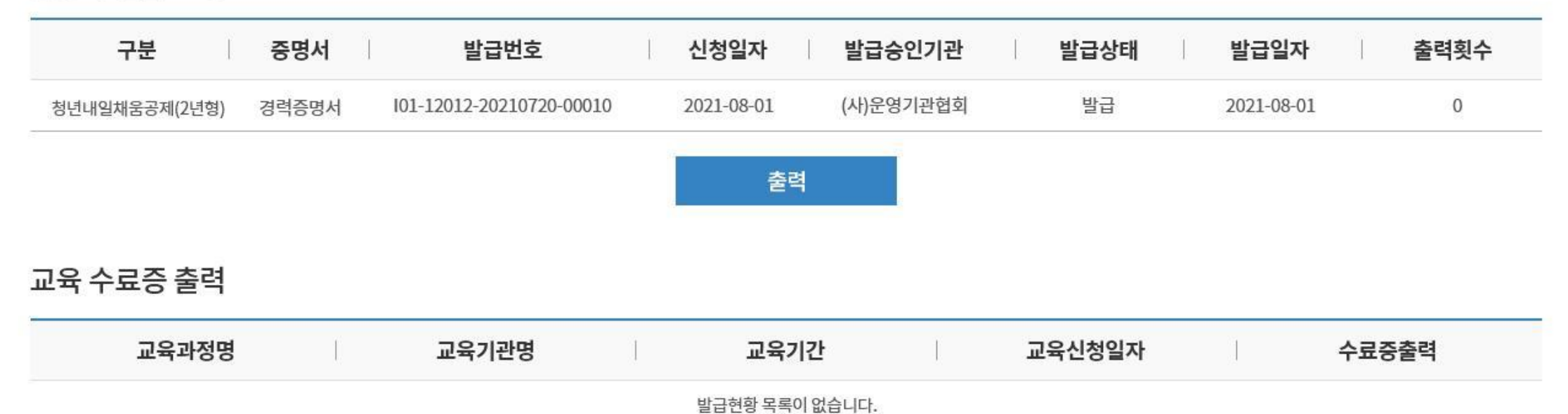

[설명]

마이페이지 개인 > 증명서 발급현황 화면입니다.

#### [기능 설명]

1. 증명서 발급신청 및 출력정보를 제공합니다.

## 5.5. 만족도조사 5.5.1. 만족도조사

| •              | 마이페이지                                           | ~                                       | 만족도 조사                                     | ^                                |                              |
|----------------|-------------------------------------------------|-----------------------------------------|--------------------------------------------|----------------------------------|------------------------------|
|                |                                                 |                                         |                                            |                                  | ᆘᅎᄃᅎᄮ                        |
| zanan          | MANTA MATANA                                    | 7772/75/7772/752                        | na an an an an an an an an an an an an a   | 1112971217129712171              |                              |
| -목<br>-중<br>-목 | 록에서 구직인증번호를 클<br>소벤처기업진흥공단의 청<br>록에 만족도 조사가 불가? | 클릭하여 상서<br>형약가입건이<br>능하다는 문 <sup></sup> | 화면에서 만족도조사<br>있어야 구직인증번호기<br>구가 나올 시, 회원정보 | 를 작성합니다.<br>사확인되며 만족<br>를 수정합니다. | 도조사 참여가 가능합니다.<br>[회원정보 수정 ] |
| Tananan        |                                                 |                                         |                                            |                                  |                              |
| 만족되            | E 조사                                            |                                         |                                            |                                  |                              |

| 구분 | 1 | 청년인증번호 | Ι   | 업체명          | ()            | 참여시작일                     | 참여종료일 | 참여여부 |
|----|---|--------|-----|--------------|---------------|---------------------------|-------|------|
|    |   |        | 참여이 | 력 중 중소벤처기업진흥 | 공단의 <b>청약</b> | <b>가입</b> 건이 있어야 참여가 가능합! | 니다.   |      |

## [설명]

마이페이지 개인 > 만족도조사 화면입니다.

#### [기능 설명]

1. 청약가입건이 없을 시 보이는 화면입니다.

028

## 5.5. 만족도조사 5.5.2. 만족도조사 작성

#### 1. 청년내일채움공제 사업을 최초로 인지한 경로는? [가장 가까운 것 하나를 선택 또는 기재하여 주십시오.]

○ 고용센터, 중소벤처기업진흥공단을 통하여 ○ 위탁운영기관을 통하여

- TV,라디오,신문,옥외광고 등 매체
   학교,학원 등 교육기관을 통하여
- 이 기타
- 부모,친구,친지의 추천 및 소개로
   인터넷 검색(SNS, 보도자료 등)

#### 2. 청년내일채움공제 가입 이유 및 기대효과는 무엇입니까? [가장 가까운 것 하나를 선택 또는 기재하여 주십시오.]

장기근속을 통한 업무 및 기술능력 향상
 애사심 향상
 기타

실질 소득 증대 등 경제적 도움
 회사에서 인정받는 느낌

#### 3. 청년내일채움공제에 대한 만족정도는 어떠하였습니까?

| 구분                         | 매우<br>만족 | 만족 | 약간<br>만족 | 보통 | 약간<br>불만족 | 불만족 | 매우<br>불만족 |
|----------------------------|----------|----|----------|----|-----------|-----|-----------|
| 1. 청년내일채음공제 제도 전반에 대한 만족정도 | 0        | 0  | 0        | 0  | 0         | 0   | 0         |
| 2. 운영기관에 대한 만족정도           | 0        | 0  | 0        | 0  | 0         | 0   | 0         |
| 3. 참여기업에 대한 만족정도           | 0        | 0  | 0        | 0  | 0         | 0   | 0         |

#### 4. 청년내일채움공제 사업 참여 이후, 해당 사업이나 귀하가 일하는 기업(사업장)에 대한 인식(이미지)은 어떻게 변화되었습니까?

|                       |           |           | 사업참여      | 면         |           | 사업 참여 후   |           |           |           |           |  |
|-----------------------|-----------|-----------|-----------|-----------|-----------|-----------|-----------|-----------|-----------|-----------|--|
| 구분                    | 매우<br>부정적 | 다소<br>부정적 | 그저<br>그렇다 | 다소<br>긍정적 | 매우<br>긍정적 | 매우<br>부정적 | 다소<br>부정적 | 그저<br>그렇다 | 다소<br>긍정적 | 매우<br>긍정적 |  |
| 청년내일채움공제 사업에 대한 인식 수준 | 0         | 0         | 0         | 0         | 0         | 0         | 0         | 0         | 0         | 0         |  |
| 근무기업(사업장)에 대한 인식 수준   | 0         | 0         | 0         | 0         | 0         | 0         | 0         | 0         | 0         | 0         |  |

#### 5. 청년내일채움공제 사업이 근속유지, 근로의욕에 어느 정도 도움이 되고 있다고 생각하십니까?

| 구분                      | 전혀<br>도움안됨 | 별로<br>도움 안됨 | 보통 | 약간<br>불만족 | 불만족 |
|-------------------------|------------|-------------|----|-----------|-----|
| 귀하의 근속유지와 기술력 향상에 대한 도움 | 0          | 0           | 0  | 0         | 0   |
| 귀하의 동기부여 및 근로의욕에 대한 도움  | 0          | 0           | 0  | 0         | 0   |

#### 6. 현재 입사한 기업의 청년내일채움공제 도입 여부가 회사 선택 시 어느 정도 기여를 하였다고 생각하십니까?

| 구분                          | 전혀<br>도움안됨 | 별로<br>도움 안됨 | 보통 | 약간<br>불만족 | 불만족 |
|-----------------------------|------------|-------------|----|-----------|-----|
| 청년내일채움공제 도입여부와 회사 선택시 기여 정도 | 0          | 0           | 0  | 0         | 0   |

#### 7. 청년내일채음공제 제도에 대해 도움이 되었던 점, 느낀 소감, 제도 개선을 위해 필요하다고 생각하는 점 등 의견이 있으시면 아래 난에 자유롭게 기재하여 주시기 바랍니다.

#### [설명]

만족도 조사 페이지입니다.

#### [기능 설명]

 작성란에 체크 후 '등록 ' 버튼을 누르면 등록이 완료됩니다.

nnnn / 1000 byte

#### 8. 청년내일채움공제 사업 참여 이후, 해당 사업이나 귀하가 일하는 기업(사업장)에 대한 인식(이미지)은 어떻게 변화되었습니까?

| 성볃             | ○ 남자 ○ 여자                                                                                                    |  |
|----------------|----------------------------------------------------------------------------------------------------|--|
| 연령             | 만 이 세                                                                                                    |  |
| 학력             | <ul> <li>고등학교 이하 재학 증</li> <li>고등학교 이하 졸업</li> <li>대학교(전문대 포함) 이상 재학 증</li> <li>대학교(전문대 포함) 이상 졸업</li> </ul> |  |
| 근무지역           | 지역찾기                                                                                                    |  |
| 기업규모 (근로자수 기준) | <ul> <li>○ 5명 미만</li> <li>○ 5명 ~ 9명</li> <li>○ 10명 ~ 29명</li> <li>○ 30명 ~ 99명</li> <li>○ 300명 이상</li> </ul>  |  |
| 청년내일채움공제 참여경로  | 청년내일채움공제                                                                                                    |  |
|                | 다시쓰기 등록                                                                                                    |  |

## 5.5. 만족도조사 5.5.1. 만족도조사

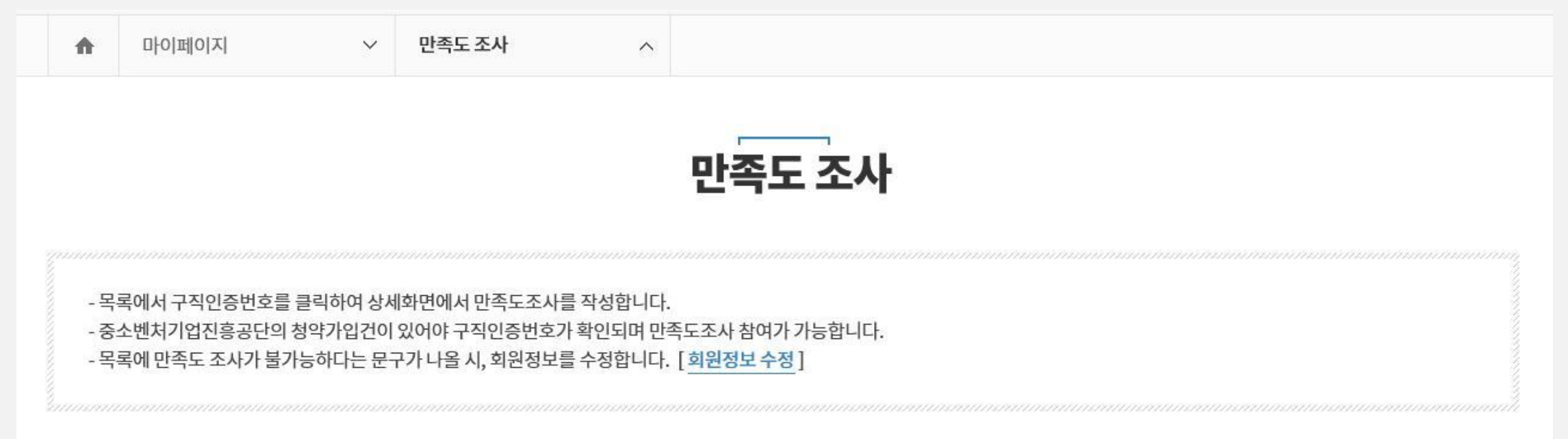

#### 만족도 조사

| 구분            | 청년인증번호           | 업체명 | 참여시작일      | 참여종료일      | 등록일               |
|---------------|------------------|-----|------------|------------|-------------------|
| 청년내일채움공제(2년형) | IP17242105240002 | 한고원 | 2021-08-10 | 2023-08-10 | 등록완료 (2021-08-10) |

## [설명]

마이페이지 개인 > 만족도조사 등록 완료 화면입니다.

#### [기능 설명]

1. 등록 완료 후 화면입니다.

#### 030

# 6. 개인 참여신청 6.1. 개인참여신청 6.2. 신청상태별 현황표시

# 6.1. 청내공 개인 참여신청6.1.1. 개인 참여신청 01 - 신청정보입력

## 청년내일채움공제 청년 참여신청

- 참여할 수 있는 연령은 만15세 ~ 만34세입니다. (병역필은 복무기간에 비례하여 연동 적용하되 최대 만 39세까지 가능)

- 수정은 운영기관 인증전까지 가능합니다.

- \*은 필수입령 항목입니다. 반드시 기입해주세요.

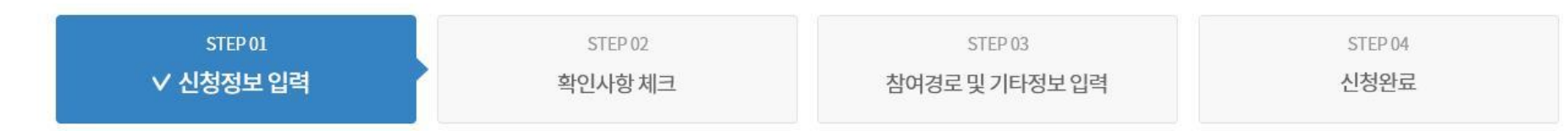

#### 운영기관 선택

#### 기본정보

| 이름   | 홍길동 |        |      |      | 신청일자   | 2021-00-00 |
|------|-----|--------|------|------|--------|------------|
| 병역여부 | ○필  | ○ 전역예정 | ○ 미필 | ○ 면제 | ④ 해당없음 |            |

#### 최종학력 정보

| 최종학력 米         | 학력 ^            | 학력상태 | $\sim$ |
|----------------|-----------------|------|--------|
| 최종학교명 米        | o o (고등 / 대) 학교 |      |        |
| 최종학교졸업일자 \star | 20210101        |      |        |

#### 신청 정보

| 신청구분 \star          | 청년내일채움공제(2년형) |    |
|---------------------|---------------|----|
| 근무지역 <mark>*</mark> |               | 찾기 |
| 급여(월) \star         |               | 원  |
| 정규직채용(예정)일자 🔸       | 20210101      |    |

| 직종 * | 찾기 |  |
|------|----|--|
|      |    |  |

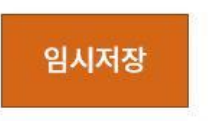

다음

지우기

| ~ | 해당사항 없음                                                                                                   |
|---|----------------------------------------------------------------------------------------------------|
|   | 재학생단계 일학습병행훈련*을 마치고 동일 기업에 연속하여 정규직으로 근무하는 자<br>* 산학일체형도제학교, 전문대재학생단계, 유니테크, IPP형 일학습병행                   |
|   | 산업기능요원, 승선근무예비역으로 복무를 마치고 동일 기업에 연속하여 정규직으로 근무하는 자                                                        |
|   | 중소기업 취업연계 장학금(희망사다리ㅣ), 고교 취업연계 장려금, 중소기업 계약학과 또는 조기취업형<br>계약학과 수혜자로서 의무종사기간을 마치고 동일 기업에 연속하여 정규직으로 근무하는 자 |

#### 추가확인사항 (※해당자만체크)

## 6.1. 청내공 개인 참여신청 6.1.1. 개인 참여신청 01 – 신청정보입력 상세 설명

## • 실시기업, 운영기관 선택 항목

| 실시기업, 운영기관  | · 선택                                  |    |                |                         |              |         |       |      |      |       |
|-------------|---------------------------------------|----|----------------|-------------------------|--------------|---------|-------|------|------|-------|
| 실시기업 *      | ····································· |    |                |                         |              |         |       |      |      |       |
| 운영기관*       |                                       |    |                |                         |              |         |       |      |      |       |
| 운영기관 전화번호 米 |                                       |    |                |                         |              |         |       |      |      |       |
|             |                                       |    | <u>- 11</u>  7 | 업 찿기                    |              |         |       |      |      | ×     |
| [설명]        |                                       | 2  |                | 주소(시/5                  | E) 선택하십시오.   | ✔ 실시기업명 |       |      | 검색   |       |
| 신청정보입력 >    | 실시기업, 운영기관 선택 입력 항목입니다                | ŀ. | 검색건수 (         | ) 건                     | 실시기업         |         | 운영    | 기관   | 배경인원 | 승인일자  |
| [기능 설명]     |                                       |    |                | <b>기업명</b><br>검색 결과가 없습 | 사업자번호<br>니다. | 주소      | 운영기관명 | 전화번호 | WOLL | ULE I |
| 1. 실시기업 찾   | 기 버튼을 누르면 실시기업 찾기 팝업이                 |    |                |                         |              | 닫기      | 확인    |      |      |       |

- 팝업에서 기업 검색 후 확인 버튼을 누르면 실시기업 및 운영기관 정보가 입력됩니다.
   실시기업 정보는 기업 승인이 완료되면 기업의 정보가 나옵니다.
- ※ 필수정보는 반드시 입력 하셔야 합니다.
- ※ 개인참여신청은 반드시 기업승인 후 신청이 가능합니다.
- 기본정보 선택 항목

나옵니다.

| 기본정보    |                             |                          |
|---------|-----------------------------|--------------------------|
| 이름      | 신청                          | 2021-11-22               |
| 병역여부    | ○ 필 ○ 전역예정 ○ 미필 ○ 면제 ⓒ 해당없음 |                          |
|         | 2                           |                          |
| 병역여부    | ○ 필 ● 전역예정 ○ 미필 ○ 면제 ○ 해당없음 | [설명]                     |
| 벼여 부모이지 |                             | 시휘전다이러 그녀전다 서태 이러 휘다이나다. |

#### ※ 필수정보는 반드시 입력하셔야 합니다.

- 3. 병역여부 ' 필 ' 을 선택할 경우 병역복무일자를 반드시 입력하셔야 합니다.
- 2. 병역여부 '전역예정'을 선택할 경우 병역복무일자와 취업예정일자를 반드시 입력하셔야 합니다.
- 1. 병역여부 '미필, 면제, 해당없음 ' 선택할 경우 추가 선택란이 노출되지 않습니다.

## [기능 설명]

|         |     |        |      |      |        | 3 |
|---------|-----|--------|------|------|--------|---|
| 병역여부    | ) 필 | ○ 전역예정 | ○ 미필 | ○ 면제 | ○ 해당없음 |   |
| 병역 복무일자 |     |        | ~    |      |        |   |

| 3억 속구절자 |  |
|---------|--|
| 취업희망일자  |  |

신성성모입덕 > 기본성모 선택 입덕 양복입니다.

## 6.1. 청내공 개인 참여신청 6.1.1. 개인 참여신청 01 - 신청정보입력 상세 설명

## • 신청정보, 추가확인사항 입력 항목

| 신청 정보                        |                     |              |             |        | 지역 찾기       |    |        | ×  |
|------------------------------|---------------------|--------------|-------------|--------|-------------|----|--------|----|
| 시처그브 🗸                       | 처녀내일채우고제(2년혀)       |              |             |        | 시/도 신       | 선택 | 구/군 선택 |    |
| 2872 ↑                       | 8년대일제품8세(2년8/       | 1            |             |        | 지역무         | 관  |        | *  |
| 근무지역 \star                   |                     | 3            | <b>찾기</b>   |        | 서울          | 부산 |        |    |
| 21111                        |                     |              |             |        | 대구          | 인천 |        |    |
| 급여(월) \star                  |                     | 원            |             |        | 광주          | 대전 |        |    |
|                              |                     |              |             |        | 물산          | 세종 |        |    |
| 정규직채용(예정)일자 🗴                |                     | ex) 2        | 20130101    |        | 경기          | 강원 |        |    |
|                              |                     |              |             |        | 충북          | 충남 |        |    |
|                              |                     |              |             |        | 신국          | 신남 |        |    |
| 직종 *                         | 찾기                  |              |             |        | - 13독<br>제조 | 88 |        |    |
| TIDUID -                     |                     |              |             | ./00.1 | 11-         |    |        | Ψ. |
| 식무내용 *                       |                     |              |             | (1901  |             |    | 닫기 적용  |    |
|                              |                     |              |             |        |             |    |        |    |
| 직종 찾기                        | ×                   | 서머니          |             |        |             |    |        |    |
|                              |                     | 273]<br>273] |             |        |             |    |        |    |
| 직종 키워드를 입력하세요. 예) 영업, 운전, 사무 | 검색                  | 비위거미이거       | 시키되다이의 거대   |        |             |    |        |    |
|                              |                     | 신성상모입덕       | > 신성성모입덕 신택 | 양폭     | 띱니냐.        |    |        |    |
| 1차분류 2초                      | 1분류 3차분류            |              |             |        |             |    |        |    |
| 건≌·재굴                        | 덕하세요 2자 분류들 선택하세요 - |              |             |        |             |    |        |    |
| 교육·법률·사회복지·경찰·소방 및           | ſ                   | 기능 섬명        |             |        |             |    |        |    |

- 근무지역 찾기 버튼을 누르면 지역찾기 팝업이 나오며, 근무지역을 선택하면 근무지역이 입력됩니다.
- 근무지역 입력 후 직종 찾기 버튼을 누르면 직종찾기 팝업이 나오며, 3차분류까지 직종 선택 후 직무내용을 입력합니다.

| 추가확 | 인사항 (※해당자만 체크)                                                                                              |
|-----|----------------------------------------------------------------------------------------------------|
|     | 해당사항 없음                                                                                                    |
|     | 재학생단계 일학습병행훈련*을 마치고 동일 기업에 연속하여 정규직으로 근무하는 자<br>* 산학일체형도제학교, 전문대재학생단계, 유니테크, IPP형 일학습병행                     |
|     | 산업기능요원, 승선근무예비역으로 복무를 마치고 동일 기업에 연속하여 정규직으로 근무하는 자                                                          |
|     | 중소기업 취업연계 장학금(희망사다리 I ), 고교 취업연계 장려금, 중소기업 계약학과 또는 조기취업형<br>계양하고 스체자르퍼 이무족자기가운 마치고 동일 기억에 영속하여 정규지으로 구모하는 자 |

- ※ 필수정보는 반드시 입력하셔야 하며, 필수정보 미 입력 시 다음 STEP으로 이동이 불가합니다.
- 1. 추가확인사항 선택 후 다음 버튼을 누르면 STEP 02 확인사항 체크 페이지로 이동됩니다.

### [기능 설명]

신청정보입력 > 추가확인사항 선택항목입니다.

### [설명]

농림어업직

미용·여행·숙박·음식·경비·돌봄·청

닫기 적용

다음

계획획과 무에지도지 의구등자기인을 마지고 등을 가입에 인독이어 영파력으로 근무하는 지

#### 청년내일채움공제 정보시스템 고도화사업

035

## 6. 개인 참여신청

# 6.1. 청내공 개인 참여신청6.1.2. 개인 참여신청 02 - 확인사항체크

| 1. 정규직 취업일 현재 고용보험 총 가입기간이 12개월 초과인 자                                                                                                    | ંબ    | ⓒ 아니의                   |
|----------------------------------------------------------------------------------------------------|-------|-------------------------|
| (1-1 '예 ' 답변시) 최종 피보험자격 상실일로부터 실직기간 6개월 이상인 자                                                                                                    | ୦ ଖ   | <ul> <li>아니</li> </ul>  |
| 2. 고등학교 재학 중인 자(3학년 마지막 학기 교육과정 종료 후 취업자는 제외) 또는 대학교 재학(휴학 포함) 중인 자<br>(마지막 학기 취업자는 제외)                                                               | ୦ ଡା  | ④ 아니오                   |
| 3. 청년내일채움공제(고용노동부) 또는 청년재직자 내일채움공제(중소벤처기업부)에 가입 했던 자                                                                                                  | ୦ ଖ   | ⓒ 아니오                   |
| (3-1'예' 답변시) 청년내일채움공제 가입 후 실시기업 귀책사유*로 증도해지된 자가 6개월 이내 재취업한 자<br>* 휴·폐업, 도산, 권고사직, 실시기업 사유로 인한 휴직, 임금체불, 고용보험료 체납, 실시기업의 지원금 신청 지연, 직장 내 괴롭힘, 직장내 성희롱 | ୦ ଡା  | ⓒ 아니스                   |
| 4. 대한민국 국적을 보유하지 않은 외국인<br>* 거주(F-2), 영주(F-5), 결혼이민자(F-6)는 가입 가능                                                                                      | ୦ ଡା  | ④ 아니오                   |
|                                                                                                    |       |                         |
| 18. 중견기업법상 중견기업에 취업(예정)한 자                                                                                                    | ୦ ଖ   | <ul> <li>아니오</li> </ul> |
| (18-1 '예' 답변시) 중견기업 중 3년 평균 매출액 3천억원 미만 기업 여부<br>* 3년 평균 매출액은 기업의 결산일 기준 개별 '표준재무제표증명원'의 3년 평균 매출액으로 확인 가능                                            | ୦ 예   | ④ 아니스                   |
| 19. 소비ㆍ향락업 또는 중소벤처기업부 내일채움공제 가입 제외 업종(비영리기업 등) 등에 취업(예정)한 자                                                                                           | ୦ ଖ   | ⓒ 아니오                   |
| 20. '외국법인'(사업자등록번호 가운데 두자리 숫자 '84') 또는 외국인 투자 기업으로서 「중소기업기본법」 상 중소기업이 아닌 기업에<br>취업(예정)한 자                                                             | ୍ର ଜା | ⓒ 아니오                   |
| 21. 고용보험료 체납기업에 취업(예정)한 자<br>*단,「채무자 회생 및 파산에 관한 법률」에 따라 회생개시 결정 이후 체납이 없는 경우와 고용위기 지역에 위치한 사업장 및 특별고용지원업종 지정에 따라<br>납부기한 연장이 확인된 기업은 예외              | ୦ 예   | ④ 아니의                   |
| 본인은 위의 내용을 충분히 확인하였으며, 만약 기재내용이 사실과 다를 경우 청약철회 또는 중도해지, 지원금 반환 · 추가징수 등의<br>불이익 조치를 감수할 것을 확인합니다.                                                     | ୦ 예   | ⓒ 아니오                   |
|                                                                                                    |       |                         |
|                                                                                                    |       |                         |

#### ※ 필수정보는 반드시 입력하셔야 하며, 필수정보 미 입력 시 다음 STEP으로 이동이 불가합니다.

| 신청현황          |           |   |      |  |      |      |     |      |  |
|---------------|-----------|---|------|--|------|------|-----|------|--|
| 구분            | 직종        |   | 지역   |  | 운영기관 | 신청일자 |     | 신청상태 |  |
| 청년내일채움공제(2년형) | 경영 기획 사무원 | l | 지역무관 |  |      |      | 작성중 | 상세보기 |  |

## 이신 데이저 마신 한 다 한 아신 하나 데이저도 아장 입니다. 임시저장 버튼을 누르면 해당 신청서는 임시저장이 되며, 참여/신청현황 페이지 신청현황 항목에 '작성중'으로 표시됩니다.

2. 이전 페이지 버튼을 누르면 이전 STEP페이지로 이동됩니다.

[설명]

[기능 설명]

확인사항 체크 페이지입니다.

 확인사항 내용을 확인하고 예, 아니오를 체크 후 다음버튼을 누르면 STEP 03 참여경로 및 기타정보입력 페이지로 이동됩니다.

## 6.1. 청내공 개인 참여신청 6.1.3. 개인 참여신청 03 - 참여경로 및 기타정보 입력

| STEP 01<br>신청정보 입력 |                            | STEP 02<br>확인사항 체크                                                      | ∨ 참여경로                         | STEP 03<br>로 및 <b>기타정보 입력</b>                                                                                        | STEP 04<br>신청완료                                                                                                    |
|--------------------|----------------------------|-------------------------------------------------------------------------|--------------------------------|----------------------------------------------------------------------------------------------------|----------------------------------------------------------------------------------------------------|
| 여경로                |                            |                                                                         |                                |                                                                                                    |                                                                                                    |
| 어떠한 경로를 통해 신청      | 하게 되었나요?                   |                                                                         |                                |                                                                                                    | 선택 *                                                                                                    |
| ① 고용노동부 홈페이지 또는    | 고용센터                       |                                                                         |                                |                                                                                                    | 0                                                                                                    |
| ② 워크넷사이트           |                            |                                                                         |                                |                                                                                                    | 0                                                                                                    |
| ③ 민간 취업기관 및 취업포털   | 사이트                        |                                                                         |                                | 개인정보제공 동의서                                                                                                    | ×                                                                                                    |
| ④ 신문, TV 등 언론매체    |                            |                                                                         |                                | 1. 『청년내일채움공제』 사업 참여에 있<br>록번호 등)를 포함한 개인경보를 다                                                                        | 어 개인을 고유하게 구별하기 위해 부여된 식별정보(주민등<br>음과 같이 『청년내일채움공제』 전산망에서 수집 · 관리하고                                                |
| ⑤ 지인 소개            |                            |                                                                         |                                | 있습니다.<br>• 개인정보의 수집 · 이용 목적: 「청」<br>단 등에 활용                                                                          | 년내일채움공제」 사업 신청자격 및 자격유지의 적격여부 판                                                                                    |
| ⑥ (육군) 전역예정자 교육 등  | 취업지원 서비스                   |                                                                         |                                | <ul> <li>수집하는 개인정보 항목 : 성명, 주<br/>실이력, 사업자등록여부, 청약 관<br/>단 보수정보, 군복무 이력(대체복</li> <li>개인정보의 보유 및 이용기간 : 73</li> </ul> | *민등록번호, 주소, 전화번호, 고용보험 피보험자격취득 상<br>련 정보, 국민건강보험공단 보험료정보 또는 국민건강보험공<br>무 이력 포함)등<br>방년내일채움공제』 전산망에서 수집 및 계속 관리(영구) |
| 타 정보               |                            |                                                                         |                                |                                                                                                    | 닫기 확인                                                                                                    |
| 개인정보제공 동의여부 \star  | 종의                         | 개인정보제공동의 확인                                                             | ○ 비동의                          |                                                                                                    |                                                                                                    |
|                    | 졸업증명서                      |                                                                         | 첨부파일                           | 찾기                                                                                                    |                                                                                                    |
| 이기에 취비 내려 제초       | 이력서                        |                                                                         | 첨부파일                           | 찾기                                                                                                    |                                                                                                    |
| 온라인 점무지뉴 세울 *      | 추가서류                       |                                                                         | 첨부파일                           | 찾기 추가 +                                                                                                    |                                                                                                    |
|                    | ※ 첨부서류 파일 형<br>※ 첨부서류는 온라인 | 식 : PDF, HWP, DOC, XLS, PPT, JPG, GIF, Bl<br>민으로 제출이 가능하며, 온라인으로 제출하지 ( | MP, PNG, TXT 등<br>못한 서류는 해당 지원 | 기관에 우편 또는 직접방문을 통                                                                                                    | 하여 제 하시기 바랍니다.                                                                                                    |
| 기타의견               |                            |                                                                         |                                |                                                                                                    |                                                                                                    |

- 4. 신청버튼을 누르면 신청이 완료되며, 참여/신청현황 페이지 신청현황 항목에 '신청'으로 표시됩니다.
- 확안버튼을 누르면 동의 날짜로 자동입력됩니다.. 3. 임시저장 버튼을 누르면 해당 신청서는 임시저장이 되며, 참여/신청현황 페이지 신청현황 항목에 '작성중'으로 표시되며, 삭제버튼을 누르면 신청데이터가 자동 삭제됩니다.
- 1. 참여경로에 대해 체크 선택을 진행합니다. 2. 개인정보제공 동의여부의 개인정보제공동의 확인 버튼을 누르면 개인정보제공 동의서 팝업이 나오며,

## [기능 설명]

참여경로 및 기타정보 입력 페이지입니다.

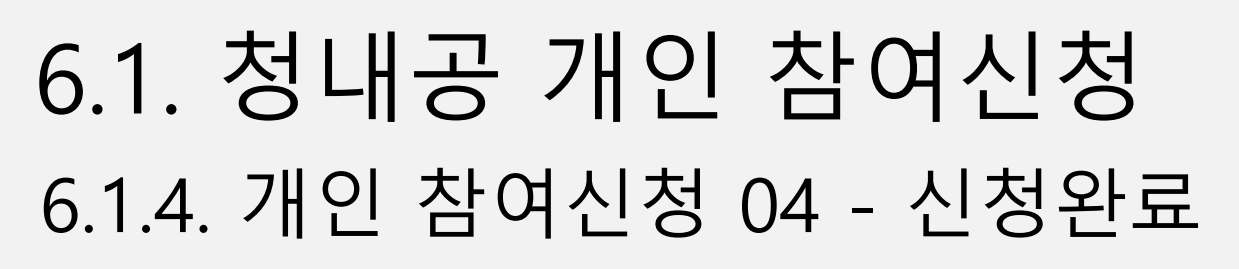

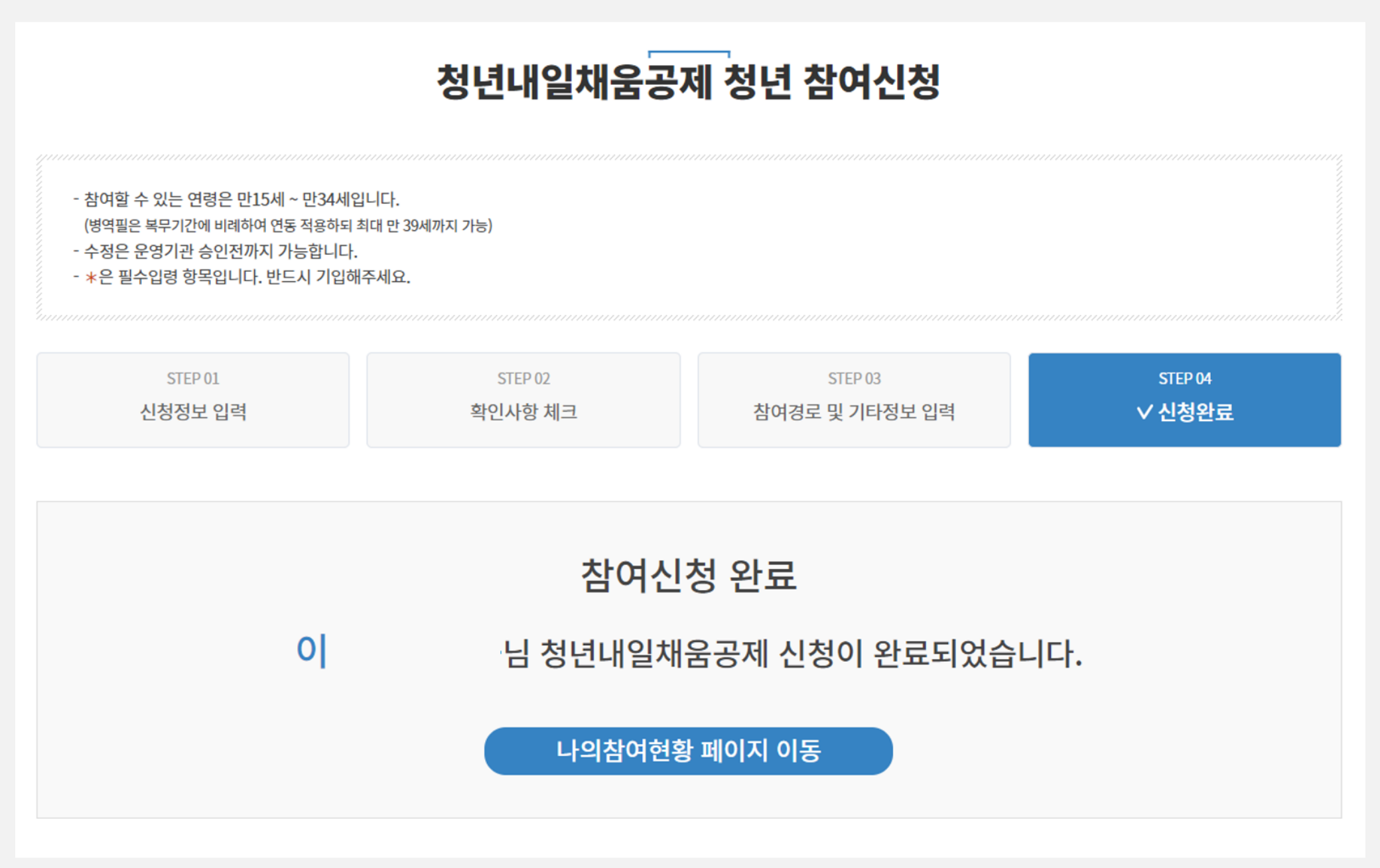

## [설명]

참여신청 완료 페이지입니다.

#### [기능 설명]

참여신청이 완료되면 나오는 페이지이며, '나의참여현황 페이지 이동' 버튼을 누르면
 나의참여현황 > 참여/청약현황 페이지로 이동되며, 신청현황 항목의 상태값은 신청으로 표시됩니다.

신청현황

| 구분            | 직종        | 7  | 지역  | 운영기관 | 신청일자       |    | 신청상태 |
|---------------|-----------|----|-----|------|------------|----|------|
| 청년내일채움공제(2년형) | 경영 기획 사무원 | 지역 | 역무관 |      | 2021.11.19 | 신청 | 상세보기 |
|               |           |    |     |      |            |    |      |

## 6.2. 신청상태별 현황표시 6.2.1. 신청상태별 현황표시 – 신청, 회수, 접수

신청

| 신청현황          |           |      |   |      |     |            |   |    |      |   |
|---------------|-----------|------|---|------|-----|------------|---|----|------|---|
| 구분            | 직종        | 지역   | I | 운영기관 | l - | 신청일자       | L |    | 신청상태 | 1 |
| 청년내일채움공제(2년형) | 경영 기획 사무원 | 지역무관 |   |      | 2   | 2021.11.19 |   | 신청 | 상세보기 |   |
|               |           |      |   |      |     |            |   |    |      |   |
|               |           |      |   |      |     |            |   |    |      |   |
|               | 신청        | 상태   |   |      |     |            |   |    |      |   |
|               |           |      |   |      |     |            |   |    |      |   |
| 신청            | 상세브       | 킨    |   |      |     |            |   |    |      |   |
| 20            | 0-11-     |      |   |      |     |            |   |    |      |   |
|               |           |      |   |      |     |            |   |    |      |   |

개인참여신청이 완료되면 상태값은 '신청' 으로 표시됩니다.

신청상태에서는 회수, 삭제, 다시쓰기가 가능합니다.

회수

| 회수 | 다음 |
|----|----|
|    |    |

### [기능 설명]

신청현황의 상세보기 버튼을 누르면 신청상세보기 페이지가 나오며, 하단의 회수 버튼을 누르면 참여신청 회수가 진행되며, 상태값은 **'작성중'**으로 표시됩니다.

※ 회수 후 (재)신청이 가능하며, 삭제 및 다시쓰기가 가능합니다.

| 신청현황                                                    |                 |                       | _ |     | 신청상태 |
|---------------------------------------------------------|-----------------|-----------------------|---|-----|------|
| 구분         직종           청년내일채음공제(2년형)         경영 기획 사무원 | 지역 운영기관<br>지역무관 | 신청일자 신청상태<br>직성중 상세보기 |   | 작성중 | 상세보기 |

접수

[기능 설명]

#### 운영기관에서 접수확인을 하면 참여신청 접수가 진행되며, 상태값은 '접수'로 표시됩니다.

※ 접수 이후에서는 회수, 삭제, 다시쓰기가 불가능합니다.

| 신청현황                                                 |                                                       |                        | 신청상태 |
|------------------------------------------------------|-------------------------------------------------------|------------------------|------|
| · 구군 · 직종 · 시역 · 준영가전<br>청년내일채움공제(2년형) 경영기획 사무원 지역무관 | 2021.11.19 전성전대<br>2021.11.19 전수<br>(2021.11.19) 상세보기 | <br>접수<br>(2021.11.19) | 상세보기 |

## 6.2. 신청상태별 현황표시 6.2.2. 신청상태별 현황표시 – 반려, 보완요청

반려

| 신청현황                                                                                                    | 사유보기 × |
|----------------------------------------------------------------------------------------------------|--------|
| 구분         직종         지역         운영기관         신청일자         신청상태           청년내일채유공제(2년형)         경영기환         지역모환         100 년려         200 년려         200 년려 |        |
|                                                                                                    | 신청만료   |
| 신청상태                                                                                                    |        |
| 반려<br>(2021.11.19) 산례사유                                                                                                    |        |
|                                                                                                    |        |

## [기능 설명]

접수 후 운영기관에서 접수된 신청 내역에 문제가 있을 시 반려를 진행하며, 신청현황의 상태값은 **'반려'**로 표시됩니다.

※ 반려된 신청내역은 재신청이 불가하며, 신청현황 내역에 현황 데이터는 저장됩니다.

• 보완요청

| 신청현황                                                                                         |                                                      | 사유보기                  | × |
|----------------------------------------------------------------------------------------------|------------------------------------------------------|-----------------------|---|
| 구분         직종         지역         운영기관           청년내일채음공제(2년형)         경영 기획 사무원         지역무관 | 신청일자 신청상태<br>2021.11.19<br>2021.11.19<br>소세보기 보원요청사유 | 천부서류 오기재<br><b>닫기</b> |   |
| 신청상태                                                                                         |                                                      |                       |   |
| 보완요청<br>(2021.11.19) 상세보기 보완요청사유                                                             |                                                      |                       |   |

### [기능 설명]

접수 후 운영기관에서 접수된 신청 내역에 보완이 필요할 경우 보완요청 진행하며, 신청현황의 상태값은 **'보완요청'으로** 표시됩니다.

※ 보완요청된 신청내역은 신청이 가능하며, 보완요청 사유의 내용을 확인하여 (재)신청을 진행합니다.

#### 039

# 6.2. 신청상태별 현황표시6.2.3. 신청상태별 현황표시 – 승인, 선발

## 승인

신청현황

| 구분       직종       지역       운영기관       신청일자       신청상태         청년내일채용공제(2년형)       경영 기획 사무원       지역무관       2021.11.23       승인<br>(2021.11.23)       상세보기         신청일자       신청상태       신청상태       신청상태       신청상태       ···································· |                 |                 |      |     |      |            |                         |
|----------------------------------------------------------------------------------------------------|-----------------|-----------------|------|-----|------|------------|-------------------------|
| 청년내일채움공제(2년형)       경영 기획 사무원       지역무관       2021.11.23       승인<br>(2021.11.23)       상세보기         신청일자       신청상태                                                                                                    | 구분              | 직종              | 기    | 역   | 운영기관 | 신청일자       | 신청상태                    |
| 신청일자 신청상태<br>2021.11.23 승인<br>(2021.11.23) 상세보기                                                                                                    | 청년내일채움공제(2년형)   | 경영 기획 사무원       | ! 지역 | 무관  |      | 2021.11.23 | 승인<br>(2021.11.23) 상세보기 |
| 신청일자 신청상태<br>021.11.23 승인<br>(2021.11.23) 상세보기                                                                                                    |                 |                 |      |     |      |            |                         |
| 신청일자     신청상태       2021.11.23     승인<br>(2021.11.23)                                                                                                    |                 |                 |      |     |      |            |                         |
| 신청일자 신청상태<br>2021.11.23 <sup>승인</sup><br>(2021.11.23) 상세보기                                                                                                    |                 |                 |      |     |      |            |                         |
| 2021.11.23 승인 상세보기                                                                                                    | 신청일자            |                 | 신청상태 | ₩ - |      |            |                         |
|                                                                                                    | 2021.11.23 (202 | 승인<br>21 11 23) | 상세보기 |     |      |            |                         |

## [기능 설명]

운영기관에서 승인을 진행하면 참여신청 승인이 완료되며, 상태값은 **'승인'**으로 표시됩니다.

선발

| 선발현황         |    |      |  |     |  |            |       |            |
|--------------|----|------|--|-----|--|------------|-------|------------|
| 구분           |    | 실시기업 |  | 근무지 |  | 선발일자       | 선발형태  | 정규직채용일     |
| 청년내일채움공제(2년형 | ä) |      |  |     |  | 2021-11-19 | 수료후취업 | 2021-11-22 |

## [기능 설명]

운영기관에서 선발을 진행하면 사용자와 기업의 선발이 완료되며, 선발현황의 상태값이 표시됩니다. ※ 선발이 완료되면 청약홈페이지에서 청약신청을 진행합니다.

040

## 6.2. 신청상태별 현황표시 6.2.4. 신청상태별 현황표시 – 승인취소요청, 승인취소완료

## • 승인취소요청

| 신청현황                                     |                                               |
|------------------------------------------|-----------------------------------------------|
| 구분 직종 지역                                 | 운영기관 신청일자 신청상태                                |
| 청년내 <del>일체움공제(2년형) 경영 기획 사무원 지역무관</del> | <del>2021.11.23</del> 승인<br>(2021.11.23) 상세보기 |
| // / / / / / / / / / / / / / / / / / /   | 익으도 근무야근 사                                    |
| 승인취소요청                                   | 다음                                            |
| ◆                                        | × [기능 설명]                                     |
| 시니기어너태 휴 개 시험에서                          | 승인 후 사용자의 변심으로 취소를 할경우 상세보기                   |
| 열시기법 전복 후 세 선장예정<br>                     | 클릭하여 승인취소요청 버튼을 확인하여 사유입력 후                   |

승인취소요청을 합니다.

승인취소요청 후 신청현황의 상태값은 '<mark>승인취소요청</mark>' 으로 표시됩니다

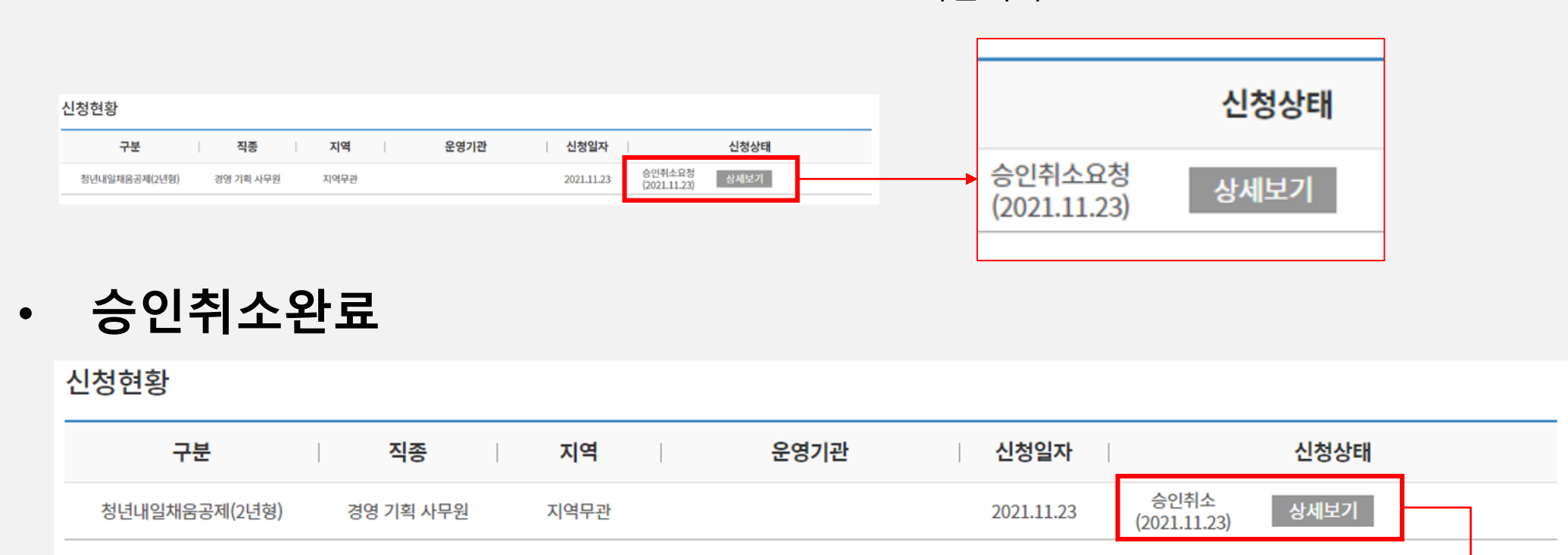

닫기

| [기능 설명]                                            | 신청상태                      |      |
|----------------------------------------------------|---------------------------|------|
| 운영기관에서 승인취소를 진행하면 승<br>상태값은 <b>'승인취소'</b> 으로 표시됩니다 | 승인취소<br>(2021.11.23) 상세보기 |      |
| 신청취소                                               |                           |      |
| 신청일자                                               | 제목                        | 요청상태 |
| 21-11-23                                           | [IP10 .] 구직신청취소           | [완료] |

#### 또한, 신청취소항목에 승인취소된 승인취소일자, 제목(취소된 청년인증번호. 요청상태의 정보가 노출됩니다.